| Windows     Control (Control (Contro) (Control (Control (Control (Control (Control (Control (C               | 朝画面                                                                     |                                                                                                    |                                               |                     |                                   |                                                              |
|----------------------------------------------------------------------------------------------------|-------------------------------------------------------------------------|----------------------------------------------------------------------------------------------------|-----------------------------------------------|---------------------|-----------------------------------|--------------------------------------------------------------|
| ####2=-         USA-BOSDE         BAS         BPE           #UX-50000         #UX-50000         #UX-50000         #UX-50000           #UX-50000         #UX-50000         #UX-50000         #UX-50000           #UX-50000         #UX-50000         #UX-50000         #UX-50000           #UX-50000         #UX-500000         #UX-500000         #UX-500000           #UX-50000         #UX-500000         #UX-500000         #UX-500000           #UX-500000         #UX-500000         #UX-500000         #UX-500000           #UX-500000         #UX-500000         #UX-500000         #UX-500000           #UX-500000         #UX-500000         #UX-500000         #UX-500000         #UX-5000000           #UX-500000         #UX-5000000         #UX-5000000         #UX-5000000         #UX-5000000         #UX-5000000         #UX-5000000         #UX-50000000         #UX-50000000         #UX-50000000         #UX-50000000         #UX-5000000000000000000000000000000000000                                                                                                    | でんさい ST                                                                 | ATION                                                                                                    | <u>バネスバンキングへ</u> 文字の大きさ<br>標準 <mark>拡大</mark> | 南都 太郎 さま 支払企        | 業メニュー)ログアウト                       | - 【債権者メニュー】の【申請】ボタンからプルダウンし、<br>【支払データの作成(譲渡)】ボタンをクリックしてくださし |
| BXX-4         XX-2         XX-2 <t< td=""><td>債権者メニュー</td><td>*</td><td>犬況一覧・お知らせ 申請</td><td>承認照会</td><td>管理</td><td></td></t<>                                                                                                    | 債権者メニュー                                                                 | *                                                                                                    | 犬況一覧・お知らせ 申請                                  | 承認照会                | 管理                                |                                                              |
|                                                                                                    | ■状況一覧・お知                                                                |                                                                                                    | 支払データの作成(譲渡)                                  | 前回ログイン日             | <u>특: 2012/11/30 19:</u> 20 (JST) |                                                              |
| BTD:::TUD:::::::::::::::::::::::::::::::                                                                                                    | 承認・承諾状況                                                                 |                                                                                                    | 支払データの作成(譲渡)                                  | <b>↓</b>            |                                   |                                                              |
| EXEM       2010       1017       2010       1017       1017       1017       1017       1017       1017       1017       1017       1017       1017       1017       1017       1017       1017       1017       1017       1017       1017       1017       1017       1017       1017       1017       1017       1017       1017       1017       1017       1017       1017       1017       1017       1017       1017       1017       1017       1017       1017       1017       1017       1017       1017       1017       1017       1017       1017       1017       1017       1017       1017       1017       1017       1017       1017       1017       1017       1017       1017       1017       1017       1017       1017       1017       1017       1017       1017       1017       1017       1017       1017       1017       1017       1017       1017       1017       1017       1017       1017       1017       1017       1017       1017       1017       1017       1017       1017       1017       1017       1017       1017       1017       1017       1017       1017       1017       1017       1017                                                                                                    | 承認者は内容をご確認の                                                             | )上、ご回答をお願いいたします。                                                                                                    | 取消データの作成(譲渡)                                  |                     |                                   |                                                              |
| #### ##L# 9 ± #4.       ###F = 200 (b (##)         #### ##L# 9 ± #4.       ##E # 5 0 ± # 4 ± 4.         #### ##L# 9 ± #4.       ###F = 0 ± 0 ± 0 ± 0 ± 0 ± 0 ± 0 ± 0 ± 0 ± 0                                                                                                    | 承認依賴                                                                    | <u>全部</u> 男                                                                                                    | <sub>13</sub><br>取消データの作成(譲渡)                 | 自による承認が未済です。)       | ☆部見る(除く割引・担保)                     |                                                              |
| # 法法集 制は みり 北 と ん。         東京 - 20 内内 (((株))           # 法法集 制は みり 北 と ん。         # 法法 集 制は みり 北 と ん。           # 法 生 株 は ス り 北 と ん。         # 法 生 株 は ス り 北 と ん。           # 法 生 株 は ス り 北 と ん。         # 法 生 株 は ス り 北 と ん。           # 法 生 株 は ス り 北 と ん。         # 法 生 株 は ス り 北 と ん。           # 法 生 株 は ス り 北 と 人。         # 法 内 と と K い と K い と K い と K い と K い と K い と K い と K い と K い と K い と K い E K と K い E K E K N E K E K N E K E K N E K E K N E K E K                                                                                                    |                                                                         |                                                                                                    | 変更データの作成(譲渡)                                  |                     |                                   |                                                              |
| Image: Display the second second                      |                                                                         | 承認依頼はありません。                                                                                                    | 変更データの作成(譲渡)                                  |                     |                                   |                                                              |
| ##24 Blis 0 2 8 4.         AND YATE         AND YATE                                                                                                    | 承諾依頼                                                                    |                                                                                                    | <u>全部見る</u>                                   | 承認待ちはありません。         | ,                                 |                                                              |
| Party (a) (a) (a) (a) (a) (a) (a) (a) (a) (a)                                                                                                    |                                                                         | 承諾依頼はありません。                                                                                                    |                                               |                     |                                   |                                                              |
| Base tisk viste.     Base tisk viste.     Base tisk vist. <td>お知らせ内容</td> <td></td> <td></td> <td>通知内容 (各種申請の結果が通知されま</td> <td>:す。) <u>全部見る</u></td> <td></td>                                                                                                    | お知らせ内容                                                                  |                                                                                                    |                                               | 通知内容 (各種申請の結果が通知されま | :す。) <u>全部見る</u>                  |                                                              |
| bb/b 5 th & 9 t ± 4.0                                                                                                    |                                                                         |                                                                                                    |                                               |                     |                                   |                                                              |
| EXEMPLOYER         EXEMPLOYER         EXEMPLOYER         EXEMPLOYER         EXEMPLOY         EXEMPLOY      <                                                                                                    |                                                                         | お知らせはありませ                                                                                                    | <i>h</i> .                                    | 通知内容はありま            | र <b>स्र.</b>                     |                                                              |
|                                                                                                    |                                                                         | 画面                                                                                                    | 操作のお問合せ:0120-710-541(9                        | :00~18:00)          | v                                 |                                                              |
| Autonoverset         (4月00次年まで)         (4月00次年まで)           またす命         (4月00次年まで)           またす命         (4月00次年まで)           また         (4月00次年まで)           また         (4月00次年まで)           日本点付きろろした         (4月00次年まで)           日本点付きろろした         (4月00次年まで)           日本点付きろろした         (4月00次年まで)           日本点付きろうた         (4月00次年まで)           日本点付きろうた         (4月00次年まで)           日本点付きろうた         (4月00次年まで)           日本点付きろうた         (4月00次年まで)           日本点付きろうた         (4月00次年まで)           日本点付きろうた         (4月00次代表で)           日本点付きろうた         (4月00次代表で)           日本点付きろうた         (4月00次代表で)           日本点付きろ         (4月00次代表で)           日本点付きろ         (4月00次代表で)           日本点付きろ         (4月00次代表で)           日本点付きろ         (4月00次代表で)           日本点付きろ         (4月00次代表で)           日本点付きろ         (4月00次代表で)           日本点付きろ         (4月00次代表で)           日本点付きろ         (4月00次代表で)           日本点付きろ         (4月00次代表で)           日本点付きろ         (4月00次代表で)           日本点付きろ         (4月00次代表で)           日本点付きろ         (4月00次代表で) <tr< th=""><th><ul> <li>検索・人力 明</li> <li>■支払データの作</li> <li>まが特期をみわしてくだ     </li> </ul></th><th>細人力 率認者選択<br/>F成(譲渡)/検索・入力</th><th>確認 完了<br/>J</th><th></th><th><u>ページの印刷</u></th><th></th></tr<>                                                                                                    | <ul> <li>検索・人力 明</li> <li>■支払データの作</li> <li>まが特期をみわしてくだ     </li> </ul> | 細人力 率認者選択<br>F成(譲渡)/検索・入力                                                                                                    | 確認 完了<br>J                                    |                     | <u>ページの印刷</u>                     |                                                              |
| あまれゆ       Sk7-94       Sk7-94                                                                                                    |                                                                         | CV %                                                                                                    |                                               |                     |                                   | 取引の流れを示します。                                                  |
|                                                                                                    | 基本 IT 報                                                                 |                                                                                                    |                                               |                     |                                   |                                                              |
| AT         (2) (2) (2) (2) (2) (2) (2) (2) (2) (2)                                                                                                    | 支払ナーダ名<br>電子記録日 (YYYYNNDD)                                              |                                                                                                    |                                               | (全角50               | )文字まで)                            |                                                              |
|                                                                                                    | у <del>т</del>                                                          |                                                                                                    | 戦」「DLDAKL」で18人と                               |                     | 不可。全角200文字まで)                     |                                                              |
| せんぷみ作         こころがあり                 はおおは             ・                                                                                                    | 検索条件を入力し、[検索                                                            | 刺ボタンを押してください。                                                                                                    |                                               |                     | 3                                 | 【決済口座】                                                       |
| 法規用     11     11     11     11     11     11     11     11     11     11     11     11     11     11     11     11     11     11     11     11     11     11     11     11     11     11     11     11     11     11     11     11     11     11     11     11     11     11     11     11     11     11     11     11     11     11     11     11     11     11     11     11     11     11     11     11     11     11     11     11     11     11     11     11     11     11     11     11     11     11     11     11     11     11     11     11     11     11     11     11     11     11     11     11     11     11     11     11     11     11     11     11     11     11     11     11     11     11     11     11     11     11     11     11     11     11     11     11     11     11     11     11     11     11     11     11     11     11     11     11     11     11     11     11     11     11                                                                                                    | 検索条件 *:必須                                                               | 項目                                                                                                    |                                               |                     |                                   | ログインユーザが使用できる口座が<br>プルダウンとり選択できます                            |
| 株式法       ● 品件指定性素       ● 記書写包は、         支払用目 (YYYYWBD)       ● 品件指定性素       ● 日本日 本生 なんるいやった計加速目         (24 時)細一覧       ● 日本日 本生 なんるいやった計加速目       ● 日本日 本生 なんのののののののののののののののののののののののののののののののののののの                                                                                                    | 決済口座 🔹                                                                  | 指定してください                                                                                                    | · · · · · · · · · · · · · · · · · · ·         |                     |                                   |                                                              |
| <ul> <li>         は期日(YYYYMED)</li></ul>                                                                                                    | 検索方法                                                                    | <ul> <li>●条件指定検索</li> <li>○記</li> </ul>                                                                                                    | 2録番号検索                                        |                     |                                   | 指定してください<br>(010)本店営業部/当座/1234567/株式会社でんさい商事                 |
| 竹枝 明細一覧     100 (中学 0 - 0 (中表示)       100.     記録 5 米     女 仏 企業 4 米     出金口座 米     支 仏 期日 米     休養金賃 (円) 米     送 渡 御服 米     送 渡 少       た     (株式) 小袋 小麦 2 金 通 秋     選 2 第 7     (株式) 小袋 小麦 2 金 通 秋     (株式) 小袋 小麦 2 金 通 秋     (株式) 小袋 小麦 2 金 通 秋     (株式) 小袋 小麦 2 金 通 秋     (株式) 小袋 小麦 2 金 通 秋     (株式) 小袋 小麦 2 金 通 秋     (株式) 小袋 小麦 2 金 通 次       支払 新用 2 へん 2 への 2 小     (株式) 小袋 小麦 2 小     (大力)     (大力)     (大力)     (大力)     (大力)     (大力)     (日)     (大力)     (日)     (日)<                                                                                                    | 支払期日(YYYYNNDD)                                                          |                                                                                                    | 債権金額(円)                                       | ~                   | 検索クリア                             | (010)本店営業部/普通/2345678/株式会社でんさい商事                             |
| No.     22番号 *     支払企業名 *     出金口座 *     支払期日 *     保備金質 (P) *     第 22 週期 *     *     1     1     1     1     1     1     1     1     1     1     1     1     1     1     1     1     1     1     1     1     1     1     1     1     1     1     1     1     1     1     1     1     1     1     1     1     1     1     1     1     1     1     1     1     1     1     1     1     1     1     1     1     1     1     1     1     1     1     1     1     1     1     1     1     1     1     1     1     1     1     1     1     1     1     1     1     1     1     1     1     1     1     1     1     1     1     1     1     1     1     1     1     1     1     1     1     1     1     1     1     1     1     1     1     1     1     1     1     1     1     1     1     1     1     1     1     1     1     1     1     1     1     1     1     1                                                                                                    | 債権明細一覧 🕺                                                                | : でんさいネット保有項目                                                                                                    |                                               | 前へ。0 (              | 4中 0 - 0 件表示 <mark>次个</mark>      |                                                              |
| 株式       大力       明細人力       承認者選択       確認       完了         ●支払データの作成(譲渡)/検索・入力       0.000m         支払データの作成(譲渡)/検索・入力       0.000m         支払データの作成(譲渡)/検索・入力       0.000m         支払データの作成(譲渡)/検索・入力       0.000m         支払データる       (金角50次平まで)         電子提出日くWYYNMDD)       承認施量方に記録       0.電子記出目を指定してください。         メモ       (金角50次平まで)       (金月60次平まで)         メモ       (金月7)       (金月7)         メモ       (金月7)       (金月7)         メモ       (金月7)       (金月7)         メモ       (金月7)       (金月7)         メモ       (金月7)       (金月7)         メモ       (金月7)       (金月7)         メモ       (金月7)       (金月7)         メモ       (金月7)       (金月7)         メモ       (金月7)       (金月7)         メロー       (金月7)       (金月7)         メモ       (金月7)       (金月7)         メモ       (金月7)       (金月7)         メロー       (金月7)       (金月7)         メモ       (金月7)       (金月7)         メロー       (金月7)       (金月7)         メモ       (金月7)       (金月7)         (公月7)       (金月7)       (金月7) <td>No. 記録番号</td> <td>き ※ 支払企業</td> <td>名 ※ 出金口座 ※</td> <td>支払期日 ※ 債権金額(円)</td> <td>※ 譲渡制限 ※ 譲渡 🗹</td> <td>検索結果が表示されます。</td>                                                                                                    | No. 記録番号                                                                | き ※ 支払企業                                                                                                    | 名 ※ 出金口座 ※                                    | 支払期日 ※ 債権金額(円)      | ※ 譲渡制限 ※ 譲渡 🗹                     | 検索結果が表示されます。                                                 |
| 株式       株式       第二       (金       (金       (C       (C       (C       (C       (C       (C       (C       (C       (C       (C       (C       (C       (C       (C       (C       (C       (C       (C       (C       (C       (C       (C       (C       (C       (C       (C       (C       (C       <                                                                                                    |                                                                         |                                                                                                    |                                               |                     |                                   |                                                              |
| <ul> <li>         な方法について         後索・人力 明細入力 承認者選択 確認 完了         支払データの作成(譲渡)/検索・入力</li></ul>                                                                                                    |                                                                         |                                                                                                    |                                               |                     |                                   | 違波予約の場合は【電子記録日を指定】を選択                                        |
| <ul> <li>検索・人力 明細人力 承認者選択 確認 完了</li> <li>支払データの作成(譲渡)/検索・入力</li> <li>支払データの作成(譲渡)/検索・入力</li> <li>支払データる</li> <li>支払データ名</li> <li>(全角50文平まで)</li> <li>(全角50文平まで)</li> </ul>                                                                                                    | 素方法について                                                                 |                                                                                                    |                                               |                     | _                                 | 入力欄へ電子記録日を入力してください。                                          |
| 文払デーダの作成(課題)/快楽・人力       ●2/00回加         支払(編編を入力してください。          基本情報       (全角50文字まで)         電子記録日(YYYYWWOD)       ●電子記録日を指定         ●電子記録日(YYYYWWOD)       ●電子記録日を指定         メモ       ● (な(行入力不可。全角200 文字まで)         ***       ● (な(行入力不可。全角200 文字まで)         ***       ● (な(行入力不可。全角200 文字まで)         ***       ● (な(行入力不可。全角200 文字まで)         ***       ● (な(行入力不可。全角200 文字まで)         ***       ● (な(行入力不可。全角200 文字まで)         ***       ● (な(行入力不可。全角200 文字まで)         ***       ● (な(行入力不可、全角200 文字まで)         ***       ● (な(行入力不可、全角200 文字まで)                                                                                                    | 検索・入力 明                                                                 | 細入力 承認者選択                                                                                                    |                                               |                     |                                   |                                                              |
| 支払情報後入力してください。         支払データ名       (全角50文字まで)         電子記録日 (YYYYWWDD)       承認後直ちに記録       ●電子記録日を指定         メモ       (会約行入力不可。全角2001文字まで)         検索条件 *:26須須日       (会約行入力不可。全角2001文字まで)         検索条件 *:26須須日       (金約 / 四)                                                                                                    | ■又払ナーメの作                                                                | F成(議過)/快系・八/                                                                                                    | )                                             |                     | ~~>の印刷                            |                                                              |
| 基本 情報<br>支払データ名<br>電子記録日(YYYYWDD)<br>承認後直方に記録<br>シモ<br>検索条件 を入力し、「検索]ボタンを押してください。<br>検索条件 正: 必須項目<br>決済口度・<br>指定してください<br>検索方法<br>シ 条件指定検索<br>の記録番号検索]を選択する場合は、<br>(入力欄へ記録番号を入力してください。<br>さた、支払期日入力欄、債権金額(円)入力欄は<br>入力不可になります。<br>「<br>(次(行入力不可。全角2000文字まで)<br>「<br>(次(行入力不可。全角2000文字まで)<br>「<br>(次(行入力不可。全角2000文字まで)<br>「<br>(次(行入力不可。全角2000文字まで)<br>「<br>(次(行入力不可。全角2000文字まで)<br>「<br>(次(行入力不可。全角2000文字まで)<br>(次(行入力不可。全角2000文字まで)<br>(次(行入力不可。全角2000文字まで)<br>(次(行入力不可。全角2000文字まで)<br>(次(行入力不可。全角2000文字まで)<br>(次(行入力不可。全角2000文字まで)<br>(次(行入力不可。全角2000文字まで)<br>(次(行入力不可)<br>(次(行入力不可)<br>(次(行)<br>(次(行入力不可)<br>(次(行)<br>(次(行)<br>(次(行)<br>())<br>())<br>())<br>())<br>()<br>()<br>()<br>()<br>(                                                                                                    | 支払情報を入力してくだ                                                             | ði.                                                                                                    |                                               |                     | <u> </u>                          |                                                              |
| 支払データ名     (全角60文字まで)     人力欄へ記録番号を人力してください。       電子記録日(YYYYMNDD)     承認後直ちに記録     ●電子記録日を指定       メモ     (政行入力不可。全角200文字まで)       検索条件     *: 必須項目       決済口座*     指定してください。       検索方法     ●記録番号を検索                                                                                                    | 基本情報                                                                    |                                                                                                    |                                               |                     |                                   | 【記録番号検索】を選択する場合は、                                            |
| 電子記録目(YYYYWWDD)     承認後直ちに記録     ●電子記録目を指定     □     □     □     □     □     □     □     □     □     □     □     □     □     □     □     □     □     □     □     □     □     □     □     □     □     □     □     □     □     □     □     □     □     □     □     □     □     □     □     □     □     □     □     □     □     □     □     □     □     □     □     □     □     □     □     □     □     □     □     □     □     □     □     □     □     □     □     □     □     □     □     □     □     □     □     □     □     □     □     □     □     □     □     □     □     □     □     □     □     □     □     □     □     □     □     □     □     □     □     □     □     □     □     □     □     □     □     □     □     □     □     □     □     □     □     □     □     □     □     □     □     □     □     □     □     □     □     □     □     □     □     □     □     □     □     □     □     □     □     □     □     □     □     □     □     □     □     □     □     □     □     □     □     □     □     □     □     □     □     □     □     □     □     □     □     □     □     □     □     □     □     □     □     □     □     □     □     □     □     □     □     □     □     □     □     □     □     □     □     □     □     □     □     □     □     □     □     □     □     □     □     □     □     □     □     □     □     □     □     □     □     □     □     □     □     □     □     □     □     □     □     □     □     □     □     □     □     □     □     □     □     □     □     □     □     □     □     □     □     □     □     □     □     □     □     □     □     □     □     □     □     □     □     □     □     □     □     □     □     □     □     □     □     □     □     □     □     □     □     □     □     □     □     □     □     □     □     □     □     □     □     □     □     □     □     □     □     □     □     □     □     □     □     □     □     □     □     □     □     □     □     □     □     □     □     □     □     □     □     □     □     □     □     □     □     □     □     □     □     □     □     □     □     □     □     □     □     □     □     □     □     □ | 支払データ名                                                                  | [                                                                                                    |                                               | (全角5)               | 〕文字まで)                            | 入力欄へ記録番号を入力してください。<br>また、支払期日入力欄、債権金額(円)入力欄は                 |
| メモ          ば炊行入力不可。金角200支字まで)         ば炊行入力不可。金角200支字まで)         ば炊行入力不可。金角200支字まで)         様式の「し         ば炊行入力不可。金角200支字まで)            検索条件          まご必須項目<br>決済口座            検索条件          まご必須項目<br>は定してください            検索条件<br>まごの須項目                                                                                                    | 電子記錄日(YYYYMMUU)                                                         | ●承認後直ちに記録●●                                                                                                    | 電子記録日を指定                                      |                     |                                   | 入力不可になります。                                                   |
| 検索条件を入力し、[検索]ボタンを押してください。<br>検索条件 *:必須項目<br>決済口度 * 指定してください<br>検索方法 ②条件指定検索 ③記録番号検索<br>た状 期日 (YYYYMND)                                                                                                    | ¥Ŧ                                                                      |                                                                                                    |                                               | (政行入力)              | 不可。全角200立字まで)                     |                                                              |
| 検索条件 <b>*:必須項目</b><br>決済口座 * 指定してください<br>検索方法 ○条件指定検索 ○記録番号検索<br>た社 期日 (YYYYMND)                                                                                                    | 検索条件を入力し、[検索                                                            | ╗ボタンを押してください。<br>                                                                                                    |                                               |                     |                                   |                                                              |
| 決済口座 *     指定してください       検索方法     ○     ②       ●     条件指定検索     ●       ■         ### (YYYWNDD)                                                                                                    | 検索条件 *:必須                                                               | 項目                                                                                                    |                                               |                     |                                   |                                                              |
|                                                                                                    |                                                                         | All setting and the set of the set of the se |                                               |                     |                                   |                                                              |
|                                                                                                    | 決済□座 ♥                                                                  | 指定してくたさい                                                                                                    | × · · · · ·                                   |                     |                                   |                                                              |

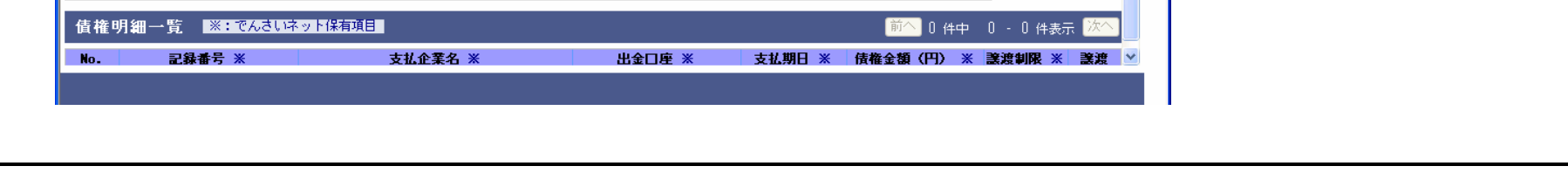

|                                                                                                    |                                                                                                    | Q) / 19:赤 · 八刀                                                                                                    |                                                    |                               |                                                                                     |                                                                   |                                                                                             |    |           |           |      |
|----------------------------------------------------------------------------------------------------|----------------------------------------------------------------------------------------------------|----------------------------------------------------------------------------------------------------|----------------------------------------------------|-------------------------------|-------------------------------------------------------------------------------------|-------------------------------------------------------------------|---------------------------------------------------------------------------------------------|----|-----------|-----------|------|
|                                                                                                    |                                                                                                    |                                                                                                    |                                                    |                               | 🕑 (政行入力不可。                                                                          | 全角200文字:                                                          | まで)                                                                                         |    |           |           |      |
| 検索条件を入力し、[ネ                                                                                                    | 検索]ボタンを押                                                                                                    | してください。                                                                                                    |                                                    |                               |                                                                                     |                                                                   |                                                                                             |    |           |           |      |
| 検索条件 ≢:必                                                                                                    | 須項目                                                                                                    |                                                                                                    |                                                    |                               |                                                                                     |                                                                   |                                                                                             |    |           |           |      |
| 決済口座 🔹                                                                                                    | (010)本店                                                                                                    | 営業部/当座/1234567/株式会社で                                                                                                    | んさい商事 🔽 🗸                                          |                               |                                                                                     |                                                                   |                                                                                             |    |           |           |      |
| 検索方法                                                                                                    | <ul> <li>● 条件指定</li> </ul>                                                                                                    |                                                                                                    |                                                    |                               |                                                                                     |                                                                   |                                                                                             | 0  | フリックした項目の | 昆順又は降順に並べ | 、替えて |
| 支払期日(YYYYNNDD)                                                                                                    | <b>,</b>                                                                                                    |                                                                                                    | 債権金額(円)                                            | ~                             |                                                                                     | 検索                                                                | クリア                                                                                         | Į  | 再表示します。   |           |      |
| 保証を付与し、債権を<br>譲渡制限欄に「有」と<br>譲渡したい債権の[選                                                                                                    | ≦譲渡します。<br>∶表示されている;<br>択]ボタンを押し                                                                                                    | 責権は、でんさいネット参加金融機関にの<br>てください。                                                                                                    | のみ譲渡できます。                                          |                               |                                                                                     |                                                                   | 1                                                                                           |    |           |           |      |
| 債権明細一覧                                                                                                    | ※:でんさいネ                                                                                                    | ット保有項目                                                                                                    |                                                    |                               | 前へ 2 件中                                                                             | 1 - 2 件表                                                          | 表示 次个                                                                                       |    |           |           |      |
| No. 記錄                                                                                                    | 화号 ※                                                                                                    | 支払企業名 ※<br>△▽                                                                                                    | 出金口座 ※                                             | 支払期日 ※                        | 「債権金額(円) ※<br>▲▽                                                                    | 譲渡制限 ※                                                            | K 譲渡                                                                                        |    |           |           |      |
| 1 00001QB990000                                                                                                    | 00800001                                                                                                    |                                                                                                    | ■ ■ ■ ■ ■ ■ ■ ■ ■ ■ ■ ■ ■ ■ ■ ■ ■ ■ ■              | 2013.5.31                     | 1,000,000                                                                           | <b>*</b>                                                          | 選択                                                                                          |    | ■明細入力画面   | ^         |      |
| 2 00001QQH20000                                                                                                    | 00100005                                                                                                    | カンデンサイコウギヨウ<br>株式会社でんさい工業                                                                                                    | 南都銀行本店営業部                                          | 2013.5.31                     | 2,000,000                                                                           | 無                                                                 | 選択                                                                                          |    |           |           |      |
| 権明細一覧デ-<br><u> 壊・入力</u> 明<br>支払データの作                                                                                                    | <b>ータがO件(</b><br>細入力 承<br>三成 (譲渡)                                                                                                    | D場合<br>「認者選択 確認<br>/絵索・入力                                                                                                    | 完了                                                 |                               |                                                                                     |                                                                   | 200 EU EU                                                                                   |    |           |           |      |
| 権明細一覧デ-<br><u><br/></u>                                                                                                    | ータがO件(<br>細入力 承<br>手 <b>成(譲渡)</b><br><sup>1</sup> 素結果が0件ま                                                                                                    | D場合<br>認者選択 確認<br>/検索・入力<br>たはエラーが発生しました。条件:                                                                                                    | 完了                                                 | ください。                         |                                                                                     | <u>~-3</u>                                                        | ジの印刷                                                                                        |    |           |           |      |
| 権明細一覧デ-<br><u><br/></u>                                                                                                    | ータがO件(<br>細入力 承<br>E成(譲渡)<br>e素結果が0件ま                                                                                                    | D場合<br>「認者選択 確認<br>/検索・入力<br>たはエラーが発生しました。条件:                                                                                                    | 完了<br>を変更して検索しなおしてく                                | ください。                         |                                                                                     | <u>~</u> ;                                                        | <u>ごの印刷</u><br>へ                                                                            |    |           |           |      |
| 権明細一覧デー<br>( <u>索・入力</u> 明<br>支払データの作<br>01007-E(A-00440)<br>ポテータ名<br><b>7記録日(YYYYMMDD)</b>                                                                                                    | ータがO件(<br>細入力 承<br>E成(譲渡)<br><sup>1</sup><br><sup>1</sup><br><sup>1</sup><br><sup>1</sup><br><sup>1</sup><br><sup>1</sup><br><sup>1</sup><br><sup>1</sup>                                                                                                    | D場合<br>認者選択 確認<br>/検索・入力<br>たはエラーが発生しました。条件:<br>nc記録  ①電子記録日を指定                                                                                                    | 完了<br>を変更して検索しなおしてく                                | ください。                         | (全角50文字まで                                                                           | <u>~-:</u>                                                        | <u>ごの印刷</u>                                                                                 | *) |           |           |      |
| 権明細一覧デ-<br><u>森・入力</u> 明<br>支払データの作<br>1007-E(A-00440)<br>4<br>データ名<br>F記録日(YYYYMMDD)<br>E                                                                                                    | ータがO件 (<br>細入力 承<br><b>F成 (譲渡)</b><br>は索結果が0件ま<br>○承認後直す                                                                                                    | D<br>場合<br>(認者選択 確認<br>/検索・入力<br>たはエラーが発生しました。条件<br>SIC記録 ●電子記録日を指定                                                                                                    | 完了<br>を変更して検索しなおしてく                                | ください。                         | <ul> <li>〈全角50文字まで</li> <li>▲</li> <li>▲</li> <li>▲</li> <li>〈(政行入力不可。全角</li> </ul> | <u>ペーミ</u><br>)<br>9200文字まで                                       | ジ <u>の印刷</u><br>へ<br>)                                                                      | *) |           |           |      |
| 権明細一覧デー<br>(<br>索・入力 明<br>支払データの作<br>1007-E(A-00440) 移<br>ムデータ名<br>そ記録日(YYYYMMDD)<br>E<br>宗条件を入力し、[検索                                                                                                    | <ul> <li>ータがO件(<br/>細入力 承</li> <li>戸((譲渡))</li> <li>は索結果が0件ま</li> <li>○承認後直を</li> <li>○承認後直を</li> </ul>                                                                                                    | D<br>場合<br>認者選択<br>使認<br>が発生しました。条件<br>か発生しました。条件<br>の<br>電子記録日を指定<br>ください。                                                                                                    | 完了<br>を変更して検索しなおしてく                                | ください。                         | (全角60文字まで<br>(改行入力不可。全角)                                                            | <u>ページ</u><br>)<br>3200文字まで                                       | <u>ジの印刷</u><br>へ<br>)                                                                       | *) |           |           |      |
| 権明細一覧デー<br>(<br>東子・入力) 明<br>(<br>支払データの作<br>の1007-E(A-00440) 移<br>ステータ名<br>子記録日(YYYYMMDD)<br>モ<br>(<br>(<br>(<br>株条件を入力し、[検索<br>(<br>東条件 <b>*:必須</b> 知                                                                                                    | <ul> <li>ータがO件(<br/>細入力 承</li> <li>一 承認()</li> <li>● 承認()</li> <li>● 承認()</li> <li>● 承認()</li> <li>● 承認()</li> <li>● 承認()</li> </ul>                                                                                                    | D<br>場合<br>(認者選択) 確認<br>/検索・入力<br>たはエラーが発生しました。条件:<br>SIC記録 ●電子記録日を指定<br>ください。                                                                                                    | 完了<br>を変更して検索しなおしてく                                | ください。                         | (全角50文字まで<br>く(改行入力不可。全角)                                                           | <u>ペーン</u><br>)<br>9200文字まで                                       | 2の印刷<br>▲<br>)                                                                              | *) |           |           |      |
| 権明細一覧デ-<br>(<br>(<br>(<br>(<br>(<br>(<br>(<br>(<br>(<br>(<br>(<br>(<br>(                                                                                                    | <ul> <li>ータがO件(<br/>細入力 承</li> <li>■ 人力 承</li> <li>■ 反(譲渡)</li> <li>■ 本結果が0件ま</li> <li>● 承認(後直を)</li> <li>■ 私参報告報告報告報告</li> <li>■ 私参報告報告報告報告</li> <li>■ 私参報告報告報告</li> <li>■ 私参報告報告報告</li> <li>■ 私参報告報告報告</li> <li>■ 私参報告報告</li> <li>■ 私参報告報告報告</li> <li>■ 私参報告報告報告</li> <li>■ 私参報告報告報告</li> <li>■ 私参報告報告報告</li> <li>■ 私参報告報告報告</li> <li>■ 私参報告報告報告</li> <li>■ 私参報告報告報告報告</li> <li>■ 私参報告報告報</li> <li>■ 私参報告報告報告報</li> <li>■ 私参報告報告報</li> <li>■ 私参報告報</li> <li>■ 私参報</li> <li>■ 私参報</li> <li>■ 私参</li></ul>                 | D場合         (認者選択) 確認         /検索・入力         たはエラーが発生しました。条件         のに記録       電子記録日を指定         ください。         (部/当座/1234567/株式会社でんさ)                                                             | 完了<br>を変更して検索しなおしてく                                | ください。                         | <ul> <li>〈全角50文字まで</li> <li>◇</li> <li>〈政行入力不可。全角</li> </ul>                        | <u>ペー:</u> )<br>)<br>9200文字まで                                     | <u>ジの印刷</u><br>へ                                                                            | *) |           |           |      |
| <ul> <li>権明細一覧デー</li> <li>(京・入力) 明</li> <li>(京・入力) 明</li> <li>(支払データの件)</li> <li>(マータ名</li> <li>インタ名</li> <li>インタクの(中)</li> <li>インタの(中)</li> <li>インタの(中)</li>     &lt;</ul> | <ul> <li>ータがO件(<br/>細入力 承</li> <li>一, 承認(譲渡)</li> <li>市素結果が0件ま</li> <li>● 承認(後直を</li> <li>○ 承認(後直を</li> <li>○ 承認(後直を</li> <li>○ (10)本店営業</li> <li>○ 条件指定検</li> </ul>                                                                                                    | D<br>場合<br>認者選択<br>で認<br>が発生しました。条件<br>たはエラーが発生しました。条件<br>なに記録<br>電子記録日を指定<br>ください。<br>総が/当座/1234567/株式会社でんさ<br>本<br>の記録番号検索                                                                      | 完了<br>を変更して検索しなおしてく                                | ください。                         | (全角50文字まで<br>(改行入力不可。全角                                                             | <u>ペーラ</u><br>)<br><sup>3</sup> 200文字まで                           | ジ <u>の印刷</u><br>▲<br>)                                                                      | *) |           |           |      |
| 権明細一覧デ-<br>(東・入力)明<br>支払データの作<br>01007-E(A-00440)様<br>ムデータ名<br>子記録日(YYYYMMDD)<br>E<br>(京条件 *:必須可<br>済口座 *<br>素方法<br>ム明日(YYYYMMDD)                                                                                                    | <ul> <li>ータがO件C</li> <li>細入力 承</li> <li>戸瓦(譲渡)</li> <li>除索結果が0件ま</li> <li>●承認後直を</li> <li>●承認後直を</li> <li>○承認後直を</li> <li>○の承認後直を</li> <li>○の承認後直を</li> </ul>                                                                                                    | D<br>場合<br>(認者選択) 確認<br>/検索・入力<br>たはエラーが発生しました。条件:<br>のに記録<br>電子記録日を指定<br>ください。<br>総部/当座/1234567/株式会社でんさ<br>素<br>記録番号検索<br>日 ~<br>                                                                | 完了<br>を変更して検索しなおしてく                                | < ださい。<br>                    | <ul> <li>〈全角50文字まで</li> <li>✓ (改行入力不可。全角</li> </ul>                                 | ページ<br>)                                                          | ジの印刷<br>)<br>)<br>J7                                                                        | *) |           |           |      |
| 権明細一覧デー<br>(<br>(<br>(<br>(<br>(<br>(<br>(<br>(<br>(<br>(<br>(<br>(<br>(                                                                                                    | <ul> <li>ータがO件(<br/>細入力 承</li> <li>一, (譲渡)</li> <li>(歳歳年)</li> <li>(歳歳年)</li> <li>(歳歳年)</li> <li>(二、(11)</li> <li>(二、(11)</li></ul>             | D場合         認者選択       確認         /検索・入力         たはエラーが発生しました。条件:         なに記録       電子記録日を指定         ください。         総部/当座/1234567/株式会社でんさ         案       記録番号検索         こ       三         (保有項目) | 完了<br>を変更して検索しなおしてく                                | ください。<br>~                    | (全角60文字まで<br>(改行入力不可。全角 (改行入力不可。全角 (改行入力不可。全角                                       | <u>ペー</u> う<br>3200文字まで<br>後索〕 クリ<br>- 0 件表示                      | ジの印刷<br>)<br>)<br>J7                                                                        |    |           |           |      |
| <ul> <li>権明細一覧デー</li> <li>(東京・入力) 明</li> <li>(支払データの件)</li> <li>(支払データの件)</li> <li>(マークタ名)</li> <li>(マークタ名)</li> <li>(マークタ名)</li> <li>(マークタ名)</li> <li>(マークタ名)</li> <li>(マークタ名)</li> <li>(マークタ名)</li> <li>(マークタ名)</li> <li>(マークタ名)</li> <li>(マークタ名)</li> <li>(マークタ名)</li> <li>(マークタる)</li> <li>(マークタる)</li> <li>(マークタる)</li> <li>(マークタる)</li> <li>(マークタの)</li> <li>(マークタの)</li> <li>(マークタの)</li> <li>(マークタる)</li> <li>(マークタの)</li> <li>(マークタる)</li> <li>(マークタる)</li> <li>(マークタる)</li> <li>(マークタの)</li> <li>(マークタの)</li> <li>(マークタの)</li> <li>(マークタの)</li> <li>(マークタの)</li> <li>(マークタの)</li> <li>(マークタ)</li> <li>(マークタ)</li></ul> | <ul> <li>ータがO件C</li> <li>細入力 承</li> <li>(譲渡)</li> <li>(歳渡)</li> <li>(歳渡)</li> <li>(歳渡)</li> <li>(歳渡)</li> <li>(歳渡)</li> <li>(未続果が0件ま)</li> <li>(10)本店営業</li> <li>(010)本店営業</li> <li>(010)本店営業</li> <li>(010)本店営業</li> <li>(010)本店営業</li> <li>(010)本店営業</li> <li>(010)本店営業</li> <li>(010)本店営業</li> <li>(010)本店営業</li> <li>(010)本店営業</li> <li>(010)本店営業</li> <li>(010)本店営業</li> <li>(010)本店営業</li> </ul>                                                                                                    | D<br>場合<br>(認者選択) 確認<br>/検索・入力<br>たはエラーが発生しました。条件:<br>の電子記録日を指定<br>の電子記録日を指定<br>ください。<br>(ださい。)<br>(ださい。<br>(話が当座/1234567/株式会社でんさ<br>案 )記録番号検索<br>) ~ 一 一 一 一 一 一 一 一 一 一 一 一 一 一 一 一 一 一         | 完了<br>を変更して検索しなおしてく<br>にい商事 ▼<br>債権金額(円)<br>出金□座 ※ | <ださい。<br>~<br><b>支払期日 ※ 有</b> | (全角50文字まで<br>べ (改行入力不可。全角<br>前へ 0 件中 0<br>責権金績(円) ※ 美)                              | <u>ページ</u><br>)<br>2000文字まで<br>検索<br>クリ<br>- 0 件表示<br>度制限 ※ 1     | ジの印刷<br>)<br>)<br>ブア<br>淡へ<br>、                                                             |    |           |           |      |
| 権明細一覧デー                                                                                                    | <ul> <li>ータがO件(<br/>細入力) 承</li> <li>戸((譲渡))</li> <li>京結果が0件ま</li> <li>○承認後直な</li> <li>○承認後直な</li> <li>○の承認後直な</li> <li>○の承認後直な</li> <li>○の承認後直な</li> <li>○の承認後直な</li> <li>○の承認後直な</li> <li>○の承認後直な</li> <li>○の承認後直な</li> <li>○の承認後直な</li> <li>○の承認後近な</li> <li>○の承認後近な</li> <li>○の本認知後近な</li> <li>○の本認知後近な</li></ul> | D<br>場合<br>(認者選択)<br>では<br>たはエラーが発生しました。条件<br>たはエラーが発生しました。条件<br>の<br>電子記録日を指定<br>ください。<br>(ださい。<br>部/当座/1234567/株式会社でんさ<br>案<br>(活有項目<br>支払企業名 ※<br>該当のテ                                         | 完了 を変更して検索しなおしてく 500商事 ▼ 6株金額(円) 出金□座 ※ ニータがありません。 | <ださい。<br>~<br>支払期日 ※ 有        | (全角50文字まで<br>べ (改行入力不可。全角<br>(改行入力不可。全角<br>前へ 0 件中 0<br>資権金領(円) ※ 美)                | <u>ページ</u><br>)<br>2000文字まで<br><b>検索</b> クリ<br>- 0 件表示<br>度制限 ※ 1 | ジの印刷<br>)<br>)<br>ブア<br>満二<br>、<br>、<br>、<br>、<br>、<br>、<br>、<br>、<br>、<br>、<br>、<br>、<br>、 |    |           |           |      |

|                                                                                                    |                                                                                                    |                                                                                                    |                                                                                                    |                                                                                                    |                                                                                                   |                                                                                                    |                                                                                                    |                                                                                                    |                                                                                                    | )                                                                                                    |                     |                                                                     |                                                |                            |
|----------------------------------------------------------------------------------------------------|----------------------------------------------------------------------------------------------------|----------------------------------------------------------------------------------------------------|----------------------------------------------------------------------------------------------------|----------------------------------------------------------------------------------------------------|---------------------------------------------------------------------------------------------------|----------------------------------------------------------------------------------------------------|----------------------------------------------------------------------------------------------------|----------------------------------------------------------------------------------------------------|----------------------------------------------------------------------------------------------------|----------------------------------------------------------------------------------------------------|---------------------|---------------------------------------------------------------------|------------------------------------------------|----------------------------|
| ビデータ名<br>済口座                                                                                                    | (010)本店営業                                                                                                    | €部/当座/123456                                                                                                    | /株式会社でんさし                                                                                                    | い商事                                                                                                   |                                                                                                   |                                                                                                    |                                                                                                    | 電子記錄日                                                                                                    | 2013.01.10                                                                                                    |                                                                                                    |                     |                                                                     |                                                |                            |
| ŧ                                                                                                    |                                                                                                    |                                                                                                    |                                                                                                    |                                                                                                    |                                                                                                   |                                                                                                    |                                                                                                    |                                                                                                    |                                                                                                    |                                                                                                    |                     |                                                                     |                                                |                            |
| 餐渡債権情<br>8.8.5.5.5.5.5.5.5.5.5.5.5.5.5.5.5.5.5.5                                                                                                    | 「報 ※:でんさ                                                                                                    | いネット保有項目                                                                                                    |                                                                                                    |                                                                                                    |                                                                                                   |                                                                                                    |                                                                                                    |                                                                                                    |                                                                                                    |                                                                                                    |                     |                                                                     |                                                |                            |
| ム正乗名カナ<br>仏企業名 ※                                                                                                    | * カテン5 株式会                                                                                                    | 社でんさい工業                                                                                                    |                                                                                                    | (14 P A 11                                                                                            | / 1                                                                                               |                                                                                                    |                                                                                                    |                                                                                                    |                                                                                                    |                                                                                                    | -                   |                                                                     |                                                |                            |
| 玉山座 *<br>私期日 *                                                                                                    | 南都郵<br>2013.0                                                                                                    | 行/(010)本店営業計<br>5.31 <b>行</b>                                                                                                    | 3/ 当座/ 3456789.<br>准金額(円) ※                                                                                                    | /株式会社で                                                                                                | いろい上来                                                                                             | 譲渡制限                                                                                                    | <b>*</b> (#                                                                                                    | Ę                                                                                                    |                                                                                                    |                                                                                                    |                     |                                                                     |                                                |                            |
| え払データ                                                                                                    | 9明細一覧 🖪                                                                                                    | : 必須項目                                                                                                    | 込み表示条件:                                                                                                    | 全ての明細を:                                                                                               | 表示 🔽 💽                                                                                            | 表示                                                                                                    |                                                                                                    | 前へ                                                                                                    | 件中 0 - (                                                                                                    | 〕件表示 <mark>次へ</mark>                                                                                                    |                     |                                                                     |                                                |                            |
| No. 利                                                                                                    | 川用者番号                                                                                                    | 支払先名                                                                                                    | 支払分                                                                                                    | 先口座                                                                                                   | <b>譲渡金額(</b> f                                                                                    | ч) •                                                                                                    | 申請者Ref.No.                                                                                                    | 通信                                                                                                    | エラー項目                                                                                                    | 修正 除                                                                                                    |                     |                                                                     |                                                |                            |
|                                                                                                    |                                                                                                    |                                                                                                    | [                                                                                                    | 該当のデータガ                                                                                               | べありません。                                                                                           |                                                                                                    |                                                                                                    |                                                                                                    |                                                                                                    |                                                                                                    |                     |                                                                     |                                                |                            |
| Cieta                                                                                                    | 2240                                                                                                    |                                                                                                    |                                                                                                    | 計件数                                                                                                   |                                                                                                   |                                                                                                    | 0 合計金額                                                                                                    | i (FI)                                                                                                    |                                                                                                    | 0                                                                                                    | ~                   |                                                                     |                                                |                            |
|                                                                                                    | <u>選抓</u> 事前登錄分                                                                                                    | <del>c</del> の債権者を指定して                                                                                                    | 友払データを追加                                                                                                    |                                                                                                    | 債権者を個別                                                                                            | 入力で選択し                                                                                                    | て支払データを追                                                                                                    | 助口                                                                                                    | [月1]月末] 選択項                                                                                                    | 1月の削除<br>ステアナンアルター                                                                                                    |                     |                                                                     |                                                |                            |
| 」入力画                                                                                                    | 面                                                                                                    |                                                                                                    |                                                                                                    |                                                                                                    |                                                                                                   |                                                                                                    |                                                                                                    |                                                                                                    |                                                                                                    |                                                                                                    |                     |                                                                     |                                                |                            |
| <b>□入力画</b><br><sub>検索・入</sub><br>■支払デ                                                                                                    | 面<br>力 <u>明細入</u><br>一タの作成                                                                                                    | カ<br>承認者選<br>(譲渡) / 追)                                                                                                    | 択 確認<br><b>心入力</b>                                                                                                    | F                                                                                                    | ŧŢ                                                                                                |                                                                                                    |                                                                                                    |                                                                                                    |                                                                                                    | <u>ページの</u>                                                                                                    | 印刷                  | 今後も、支き<br>チェックして                                                    | 仏先として利用され<br>ください。                             | る場合は、                      |
| <ul> <li>□入力画</li> <li>検索・入</li> <li>■支払デ</li> <li><sup>追加する取引</sup></li> </ul>                                                                                                    | 面<br>.カ <u>明細入</u><br>一タの作成<br><sup>  先情報と譲渡情報</sup>                                                                                                    | カ 承認者選<br>(譲渡)/追                                                                                                    | 択 確認<br>加入力<br><sup>3</sup> ンを押してください                                                                                                    | ₹<br>, 10                                                                                             | ē7                                                                                                |                                                                                                    |                                                                                                    |                                                                                                    |                                                                                                    | <u>ページの</u>                                                                                                    | 印刷                  | 今後も、支き<br>チェックして                                                    | 4先として利用され<br>ください。                             | る場合は、                      |
| <ul> <li>□入力画<br/>検索・入</li> <li>■支払デ</li> <li>ibinする取引</li> <li>取引先情</li> </ul>                                                                                                    | 面<br>力 明細入<br>一夕の作成<br>引先情報と譲渡储<br>報 <b>* : 必須項</b>                                                                                                    | <ul> <li>力 承認者選</li> <li>(譲渡) / 追;</li> <li>(諸波) / 追;</li> <li>(諸加ボ</li> <li>(*: でんさいネ</li> </ul>                                                                                                    | 択 確認<br><b>加入力</b><br><sup>3</sup> ンを押してください<br>・ト保有項目                                                                                                    | 5<br>10                                                                                               | 27                                                                                                |                                                                                                    |                                                                                                    |                                                                                                    | ■事前登                                                                                                    | <u>ページの</u><br>2録リストに追加                                                                                                    |                     | 今後も、支<br>チェックして                                                     | 45たとして利用され<br>ください。                            | る場合は、                      |
| <ul> <li>□入力画<br/>検索・入</li> <li>■支払デ</li> <li><sup>追加する取引</sup></li> <li>取引先情</li> </ul>                                                                                                    | 面<br>カ <u>明細入</u><br>ータの作成<br>引先情報と譲渡情報<br>報 <b>*: 必須項</b>                                                                                                    | 、力 承認者選<br>(譲渡) / 追<br>魅入力し、「追加」ボ<br>【 ※: でんさいネ                                                                                                    | 択 確認<br>加入力<br><sup>3</sup> ンを押してくださし<br>・F保有項目                                                                                                    | L 16                                                                                                  | ₹7                                                                                                | ・ "50音検索<br>さい。                                                                                                    | ぎから選択いただ                                                                                                    | くか、コード1                                                                                                    | 事前登                                                                                                    | <u>ページの</u><br>録リストに追加<br>いかを入力してく                                                                                                    |                     | 今後も、支:<br>チェックして<br>【科目】                                            | 払先として利用され<br>ください。                             | る場合は、                      |
| <ul> <li>入力画<br/>検索・入</li> <li>支払デ</li> <li><sup>追加する取</sup></li> <li>取引先情</li> </ul>                                                                                                    | 面<br>力 明細入<br>一 夕の作成<br>引先情報と譲渡情報<br>報 <b>*: 必須項</b>                                                                                                    | 、力 承認者選<br>(譲渡) / 追<br>懸を入力し、〔追加〕ボ<br>3 ※:でんさいネ<br>50音検索                                                                                                    | 択 確認<br>加入力<br>タンを押してください<br>・ド 名                                                                                                    | 与<br>5<br>5<br>5<br>7<br>6<br>7<br>7<br>5<br>7<br>7<br>7<br>7<br>7<br>7<br>7<br>7<br>7<br>7<br>7<br>7 | 27                                                                                                | ・ <sup>**50</sup> 音検索<br>さい。<br>・南都設行<br>・名称と1準                                                                                                    | ***から選択いただ<br>の場合、金融機関<br>- ドの両方入力さ<br>- 半月カナのい                                                                                                    | くか、コード/<br>欄は入力不要、<br>者わかでの入っ                                                                                                    | 事前登<br>か名称のいずれ<br>です。<br>ードを優先しま<br>力が可能です。                                                                                                    | <u>ページの</u><br>2録リストに追加<br>かを入力してく、<br>ます。                                                                                                    |                     | 今後も、支:<br>チェックして<br>【科目】<br>プルダウン                                   | 込先として利用され<br>ください。<br>・の内容は以下のと                | る場合は、<br>おりです。             |
| <ul> <li>入力画<br/>検索・入</li> <li>支払デ</li> <li>這加する取引</li> <li>取引先情</li> </ul>                                                                                                    | 面<br>力 明細入<br>一夕の作成<br>引先情報と譲渡情報<br>報 <b>*: 必須項</b><br>金融機関 * 〔                                                                                                    | <ul> <li>力 承認者選</li> <li>(譲渡) / 追</li> <li>(譲渡) / 追</li> <li>(追加)ボ</li> <li>*: でんさいネ</li> <li>50音検索</li> <li>名</li> </ul>                                                                                                    | 択 確認<br>加入力<br><sup>タンを押してください</sup><br>ット保有項目<br>・ド 名                                                                                                    | 5<br>い。<br>济·検索                                                                                       | ₹7                                                                                                | <ul> <li>* 50 音検索</li> <li>さい。</li> <li>* 高都和</li> <li>* 名称和</li> <li>* 金融を支援</li> <li>* 金融を支援</li> <li>* 金融を支援</li> <li>* 金融を支援</li> </ul>                                                                                                    | **から選択いただ<br>の場合、金融機関<br>ードの両方入力さ<br>名称を漢字名称でふっ                                                                                                    | くか、コード<br>欄は入力不要す<br>れた場合、コン<br>ずれかでの入、<br>入力する場合、<br>する場合、<br>する場合、                                                                                                    | 事前登<br>か名称のいげずれ<br>マーンドを優先しま。<br>、正式名称、正式名称、<br>は、世現頭・特                                                                                                    | <u>ページの</u><br>2録リストに追加<br>いかを入力してく<br>ます。<br>たしは略称を入力<br>Senuazeme、42mm                                                                                                    |                     | 今後も、支<br>チェックして<br>【科目】<br>プルダウン<br>普通<br>(単)                       | 込先として利用され<br>ください。<br>・の内容は以下のと                | る場合は、<br>:おりです。            |
| <ul> <li>         ・入力画<br/>(検索・入     </li> <li>         ・支払デ         ・<br/>追加する取         ・取引先情     </li> </ul>                                                                                    | 面<br>力 明細入<br>一タの作成<br>引先情報と譲渡情報<br>報 <b>*: 必須項</b><br>金融機関 * 〔                                                                                                    | <ul> <li>力 承認者選</li> <li>(譲渡) / 追</li> <li>(譲渡) / 追</li> <li>(11)</li> <li>(12)</li> <li>(12)&lt;</li></ul>                                                                                                    | 択 確認<br>加入力<br>タンを押してください<br>・ド 22<br>、                                                                                                    | 5<br>い。<br>新作検索                                                                                       | ₹7                                                                                                | ・"50音検索<br>さい。<br>・ 南都殺と<br>・ 名称和な<br>・ 名称神秘<br>に<br>・ 支店名称<br>・<br>の入力<br>は<br>イ<br>の入力<br>は<br>、                                                                                                    | ***<br>から選択いただ<br>の場合、金融機関<br>ードの両方入力さ<br>字、半角力ナのい<br>名称を<br>漢字名称で入力<br>要で4                                                                                                    | く か、 コード<br>欄は入力不要<br>れたわかでの入<br>入力する場合、支<br>する場合、支                                                                                                    | 事前登<br>か名称のいずれ<br>です。<br>ードを優先しま<br>力が可能です。ま<br>っ、正式名称、ま<br>店・出張所・特                                                                                                    | <u>ページの</u><br>録リストに追加<br>かを入力してく<br>たは略称を入力<br>弱山出張所・代 <del>型</del>                                                                                                    |                     | 今後も、支<br>チェックして<br>【科目】<br>ブルダウン<br>置通<br>別段                        | 払先として利用され<br>ください。<br>・の内容は以下のと                | る場合は、<br>:おりです。            |
| 入力画<br>検索・入<br>支払デ<br>違加する取引<br>取引 先情<br>ままれた情報                                                                                                    | 面<br>カ 明細入<br>一 夕の作成<br>引先情報と譲渡<br>様<br>ま: 必須項<br>金融課題 * (                                                                                                    | <ul> <li>カ 承認者選</li> <li>(譲渡) / 追</li> <li>(譲渡) / 追</li> <li>(追加)ボ</li> <li>※:でんさいネ</li> <li>50音検索</li> <li>50音検索</li> <li>店積</li> </ul>                                                                                                    | 択 確認<br>加入力<br>タンを押してください<br>ット(保有項目<br>・ド 名<br>、 名                                                                                                    | 5<br>い。<br>新校案<br>新校案                                                                                 | 27                                                                                                | * 500音検<br>* 500<br>* 市<br>* 市<br>* 名名称<br>* 2名称<br>* 2名<br>* 2名<br>* 2名<br>* 2<br>* 2                                                                                                    | <ul> <li>k<sup>*</sup>から選択いただの場の両方入力さ</li> <li>です。</li> <li>本静機関</li> <li>な動大力の</li> <li>な動大力の</li> <li>なり、</li> <li>なり、</li> <li>なり、</li> <li>(全角) ナル</li> <li>(学)</li> <li>(全角) ナル</li> <li>(学)</li> </ul>                                                                                                    | くか、コード/<br>欄はみカイスコン<br>ずれかでの合、コン<br>入力する場合、支バ<br>シガチ)<br>全角) 〇〇ツ/4                                                                                                    | ■<br>事前登<br>か名称のいずれ<br>マドを優先しま<br>力が可能です。<br>正式名称、<br>ま<br>店・出張所・<br>特<br>り<br>(半角力ナ)                                                                                                    | <u>ページの</u><br>(録リストに)追加<br>(かを入力してく)<br>ます。<br>には略称を入力<br>(別出現所・代 <del>型</del>                                                                                                    | <u>印刷</u><br>だ<br>居 | 今後も、支<br>チェックして<br>【料目】<br>ブルダウン                                    | 込先として利用され<br>ください。<br>の内容は以下のと<br>酸を入力後、クリック   | る場合は、<br>:おりです。<br>してください。 |
| <ul> <li>入力画<br/>検索・入</li> <li>支払デ</li> <li>這加する取引</li> <li>取引先情</li> <li>支払先情報</li> </ul>                                                                                                    | 面<br>力 明細入<br>一夕の作成<br>引先情報と譲渡储<br>報 <b>*: 必須項</b><br>金融課題 * (                                                                                                    | <ul> <li>カ 承認者選</li> <li>(譲渡) / 追</li> <li>(譲渡) / 追</li> <li>(1) (1) (1) (1) (1) (1) (1) (1) (1) (1)</li></ul>                                                                                                    | 択 確認<br>加入力<br>タンを押してくださ<br>> ト保有項目<br>- ド 2<br>、<br>、<br>、<br>、                                                                                                   | 5<br>1)。<br>3称検索<br>3称検索                                                                              | ₹7                                                                                                | <ul> <li>* 500音検</li> <li>* 500音検</li> <li>* 640,000</li> <li>* 645,000</li> <li>* 645,000</li> <li>* 645,000</li> <li>* 645,000</li> <li>* 65,000</li> <li>* 7,000</li> <li>* 7,</li></ul>                                                                                                    | x <sup>*</sup> から選択いただ<br>の一字、半点の両方入力のいで<br>字、半点東字なかで入力<br>子、半点東字をかで入力<br>を<br>を<br>です。<br>力例)<br>(全角)<br>(全角)<br>(全角)<br>(全角)<br>(全角)<br>(全角)<br>(字)<br>(半)<br>(半)<br>(半)<br>(半)<br>(半)<br>(半)<br>(半)<br>(半)<br>(半)<br>(半                                                                                                    | くか、コード<br>欄は入力不要<br>れた場合、つ入<br>ずわかする場合、<br>する場合、支び<br>うガチ)<br>(ウの)が<br>(角力ナン)<br>にはかりアレイギョ                                                                                                    | 事前登<br>か名称のいずれ<br>で」・「<br>どの能です。<br>、<br>正式名称、ま<br>店・出張所・特<br>や<br>(半角力ナ)<br>つ<br>、<br>(半角力ナ)                                                                                                    | <u>ページの</u><br>(赫リストに追加<br>(かを入力してく)<br>(す。<br>(たけ3略称を入力<br>(別出3展所・代 <del>型</del><br>()                                                                                                    |                     | 今後も、支<br>チェックして<br>【科目】<br>プルダウン<br>普通<br>夏」<br>取<br>し<br>支<br>払先情報 | 45.として利用され<br>ください。<br>・の内容は以下のと<br>酸を入力後、クリック | る場合は、<br>:おりです。<br>してください。 |
| <ul> <li>入力画<br/>検索・入</li> <li>支払デ</li> <li>追加する取み</li> <li>取引先情</li> <li>支払先情報</li> </ul>                                                                                                    | 面<br>カ 明細入<br>一タの作成<br>引先情報と譲渡備<br>報 <b>*: 必須項</b><br>全諸機関 * (<br>支店 * (<br>科目/口座番号                                                                                       | <ul> <li>大型 承認者遵</li> <li>(譲渡) / 追</li> <li>(譲渡) / 追</li> <li>(11) (11) (11) (11) (11) (11) (11) (11)</li></ul>                                                                                                    | 択 確認<br>加入力<br>タンを押してくださ<br>> ト保有項目<br>- ド ぞ<br>、<br>、<br>・<br>・<br>・<br>・<br>、<br>・<br>・<br>・<br>・<br>・<br>・<br>・<br>・<br>・<br>・<br>・<br>・                        | 5<br>い。<br>小検索<br>                                                                                    | ₹7<br>                                                                                            | * *******************************                                                                                                    | <ul> <li></li></ul>                                                                                                    | くか、コードが<br>欄は入力不要、<br>すれかでの入<br>入力する場合、<br>うガチ)<br>全角)<br>(の)が<br>にはず)?((ギ)<br>キャクア)<br>マ映1ボタンを打                                                                                                    | 事前登<br>か名称のいずれ<br>です。<br>の上ドを優先しま。<br>力が可能です。<br>、正式名称、ま<br>お<br>や<br>、<br>(半角カナ)<br>つ <sup>い</sup> (半角カナ)<br>つ <sup>い</sup> (半角カナ)<br>つ <sup>い</sup> (半角カナ)<br>つ <sup>い</sup> (半角カナ)<br>つい <sup>。</sup> (半角カナ)                                                                                                    | <u>ページの</u><br>録リストに追加<br>かを入力してく<br>たは略称を入力<br>弱出張所・ <del>代理</del><br>う<br>い。                                                                                                    |                     | 今後も、支<br>チェックして<br>【科目】<br>ブルダウン                                    | 込先として利用され<br>ください。<br>の内容は以下のと<br>愛を入力後、クリック   | る場合は、<br>:おりです。<br>してください。 |
| <ul> <li>入力画<br/>検索・入</li> <li>支払デ</li> <li>這加する取引</li> <li>取引先情</li> <li>支払先情報</li> </ul>                                                                                                    | 面<br>カ<br>明細入<br>一タの作成<br>引先情報と譲渡情報<br>報<br><b>* 2 必須項</b><br>金融課題 * (<br>支店 * (<br>科目/口座番号 ※<br>利用者番号 ※                                                                  | <ul> <li>(譲渡) /追</li> <li>(譲渡) /追</li> <li>(該加)ボ</li> <li>※:でんさいボ</li> <li>50音検索</li> <li>50音検索</li> <li>店</li> <li>50音検索</li> <li>店</li> <li>50音検索</li> </ul>                                                                                                    | 択 確認<br>加入力<br>3ンを押してくださ<br>> ► F 2<br>5<br>■ ● ► C                                                                                                    | 5<br>5<br>5<br>亦検索<br>(半角7文字)                                                                         | ₹7<br>Г <sub>, ()</sub><br>Г, ()<br>()                                                            | <ul> <li>* 500音検</li> <li>* 500音検</li> <li>* 610音検</li> <li>* 610音検</li> <li>* 626支</li> <li>* 626支</li> <li>* 626支</li> <li>* 626支</li> <li>* 626支</li> <li>* 700</li> <li>* 626支</li> <li>* 626</li> <li>* 700</li> <li>* 626</li> <li>* 700</li> <li>* 626</li> <li>* 700</li> <li>* 700</li> <li>* 7</li></ul>                                                                                                    | **から選択いただ<br>の場合、金融報題<br>の場合、金融報題<br>の場合、金融報題<br>の場合、金融報題<br>の場合、金融報告<br>の場合、金融報告<br>の<br>の<br>名称を<br>変です。<br>カ(半)<br>大(半)<br>(金)<br>(金)<br>大(半)<br>(金)<br>(金)<br>(金)<br>(金)<br>(金)<br>(金)<br>(金)<br>(金)<br>(金)<br>(金                                                                                                    | くか、コード/<br>欄は入力不要<br>着な場合、コン<br>プ入力する場合、支び<br>う力ナうの場合、支び<br>う力ナ)<br>全角)○○ジィ<br>と自動で入力<br>たしまいデェイキョ<br>フィンを打<br>たりまって、<br>このジェート<br>たしまいデェイキョ<br>フィンを<br>した。<br>よう<br>たりまって、<br>した。<br>しまいデェイキョ<br>たり<br>たって、<br>ののジュート<br>に<br>、<br>、<br>、<br>たり<br>、<br>、<br>、<br>、<br>、<br>、<br>、<br>、<br>、<br>、<br>、<br>、<br>、      | 事前登<br>か名称のいずれ<br>です。<br>「ド可能です。<br>たす。<br>なこて名を、ま<br>店・出発所・特<br>わく半角カナ)<br>つ <sup>12</sup> (半角カナ)<br>押してください<br>まわます                                                                                                    | <u>ページの</u>                                                                                                    |                     | 今後も、支<br>チェックして<br>【科目】<br>プルダウン                                    | ム先として利用され<br>ください。<br>・の内容は以下のと<br>録を入力後、クリック  | る場合は、<br>:おりです。<br>してください。 |
| <ul> <li>入力画<br/>検索・入</li> <li>支払デ</li> <li>追加する取み</li> <li>取引先情</li> <li>支払先情報</li> </ul>                                                                                                    | 面<br>力<br>明細入<br>一タの作成<br>引先情報と譲渡情報<br>報<br>*: 必須項<br>金融碟関 *<br>支店 *<br>料目/口座番号<br>利用者番号 ※<br>法人名/個人事<br>法人名/個人事                                                          | <ul> <li>大) 承認者遵</li> <li>(譲渡) / 追</li> <li>総入力し、〔追加〕ボ</li> <li>※:でんさいネ</li> <li>50音検索</li> <li>50音検索</li> <li>50音検索</li> <li>50音検索</li> <li>51</li> <li>51</li></ul>                                                                                                    | 択 確認<br>加入力<br>タンを押してくださ!<br>- ド                                                                                                    | 5<br>い。<br>小検索<br>(半角7文字)                                                                             | ₹7<br>                                                                                            | ・*50音検<br>**50。<br>************************************                                                                                                    | <sup>87</sup> から選択いただ<br>の場合の両方入力ので<br>うードの両方入力ので<br>そ、半夏字名称で入力<br>要です。<br>イ全角)ナル(半月<br>全角(全角)ナル(半月<br>金庫、つび信金(<br>全角(全角))の〇〇<br>番号(全角))〇〇〇<br>番号(全角)〇〇〇〇<br>番号(全角)〇〇〇〇<br>番号(全角)〇〇〇〇<br>番号、マンを押す                                                                                                    | くか、コードが<br>欄は入力不要<br>れたわでの入<br>うれする場合、<br>うれする場合、<br>支<br>が力する場合、<br>支<br>(キ<br>の)<br>た<br>に<br>す<br>の)<br>(キ<br>の)<br>(キ<br>の)<br>(キ<br>の)<br>(キ<br>の)<br>(キ<br>の)<br>(キ<br>の)<br>(キ<br>の)<br>(キ<br>の)<br>(キ<br>の)<br>(<br>つ)<br>(<br>つ)<br>(<br>つ)<br>(<br>つ)<br>(<br>つ)<br>(<br>つ)<br>(<br>つ)<br>(                  | 事前登<br>か名称のいずれ<br>です。<br>の<br>です。<br>の<br>です。<br>の<br>た<br>で<br>ま<br>の<br>よ<br>正<br>、<br>正<br>た<br>ま<br>、<br>た<br>ま<br>、<br>、<br>正<br>、<br>、<br>本<br>、<br>、<br>、<br>、<br>、<br>、<br>、<br>、<br>、<br>、<br>、<br>、<br>、                                                                                                    | <u>ページの</u><br>録リストに追加<br>かを入力してく<br>たは略称を入力<br>別出張所・代 <del>項</del><br>り<br>い。                                                                                                    |                     | 今後も、支<br>チェックして<br>【料目】<br>ブルダウン<br>支<br>払先情報                       | 込先として利用され<br>ください。<br>の内容は以下のと<br>致を入力後、クリック   | る場合は、<br>:おりです。<br>してください。 |
| <ul> <li>□入力画<br/>検索・入</li> <li>■支払デ</li> <li>這加する取引</li> <li>取引先情</li> <li>支払先情報</li> <li>エラー情報</li> </ul>                                                                                       | 面<br>力<br>明細<br>一<br>タの作成<br>引先情報と譲渡情報<br>報<br>*<br>*<br>*<br>*<br>*<br>*<br>*<br>*<br>*<br>*<br>*<br>*<br>*                                                              | <ul> <li>(譲渡) / 追</li> <li>(譲渡) / 追</li> <li>(該加) ボ</li> <li>※:でんさいネ</li> <li>50音検索</li> <li>50音検索</li> <li>64</li> <li>50音検索</li> <li>64</li> <li>50音検索</li> <li>64</li> <li>64</li>     &lt;</ul>                                                                                                    | 択 確認<br>加入力<br>3 ンを押してくださ<br>3<br>- ド 2<br>5<br>■ ● ● ● ● 0                                                                                                    | 5<br>い。<br>3称検索<br>(半角7文字)                                                                            | ₹7<br>[<br>[<br>[<br>[<br>[<br>[<br>[<br>[<br>[<br>[<br>[<br>[<br>[<br>[<br>[<br>[<br>[<br>[<br>[ | * "50音検子<br>さい。<br>* * * 50音検子<br>* * 50音検子<br>* * 50<br>* * 50<br>* 51<br>* 51<br>51<br>* 51                                                                                                    | ** から 違訳 いただ<br>の場合、金融報いただ<br>の場合うる金融報告<br>の場合方入力い<br>の場合する本を<br>をつき<br>名称を 建み<br>称です。<br>カ(全角) ナル(当<br>(全角) ナル(当<br>(全角) ナル(当<br>(全角) か)つま<br>(全角) か)つま<br>番号を入力し、 (5<br>豆映 ボタン を押す<br>支店入力にて誤り                                                                                                    | くか、コード/<br>欄た場合、コン<br>プ入力する場合、コン<br>プ入力する場合、支び<br>ショう場合、支び<br>ショう場合、支び<br>ショうは、シンティイキョ<br>たーはいディイキョ<br>ショカ、フィンを打<br>と自動で入力;<br>があった場合1                                                                                                    | 事前登<br>か名称のいずれ<br>たで」がご<br>なる称。<br>に、出現所・特<br>わいず<br>たしす<br>たして<br>たして<br>たして<br>、<br>たさい<br>たして<br>、<br>たさい<br>たして<br>、<br>たさい<br>たこ<br>、<br>、<br>、<br>、<br>、<br>、<br>、<br>、<br>、<br>、<br>、<br>、<br>、                                                                                                    | <u>ページの</u><br>(赤リストに追加<br>かを入力してく)<br>または略称を入力<br>別出現所・保 <del>型</del><br>う<br>い<br>る                                                                                                    |                     | 今後も、支<br>チェックして<br>【科目】<br>プルダウン<br>普通座<br>別版<br>支払先情報              | 45として利用され<br>ください。<br>・の内容は以下のと<br>録を入力後、クリック  | る場合は、<br>:おりです。<br>してください。 |
| <ul> <li>□入力画<br/>検索・入</li> <li>■支払デ</li> <li>違加する取み</li> <li>取引先情</li> <li>支払先情報</li> <li>エラー情報</li> <li>譲渡情報</li> </ul>                                                                         | 面<br>力<br>明細<br>一<br>タの作成<br>3<br>法情報と譲渡儲<br>報<br>*: 必須項<br>*: 必須項<br>*: 必須項目                                                                                             | <ul> <li>大力 承認者遵</li> <li>(譲渡) / 追</li> <li>総入力し、〔追加〕ボ</li> <li>※:でんさいネ</li> <li>50音検索</li> <li>50音検索</li> <li>50音検索</li> <li>50音検索</li> <li>51</li> <li>51</li></ul>                                                                                                    | 択 確認<br>加入力<br>タンを押してくださ<br>> ト保有項目<br>- ド ぞ<br>5<br>5<br>■ ● ● ● ● ● ● ● ● ● ● ● ● ● ● ● ● ● ● ●                                                                  | 5<br>い。<br>3称検索<br>3称検索<br>(半角7文字)                                                                    | <b>2</b> 了                                                                                        | ・*50音検示<br>・*50音検示<br>・名称和離さる。<br>・名称和離さるは、<br>・名なに名は、<br>の入融であるは、<br>の入融であるは、<br>ののです。<br>本ののです。<br>本ののです。<br>本ののです。<br>本ののです。<br>本ののです。<br>本ののです。<br>本ののです。<br>本ののです。<br>本のです。<br>本ののです。<br>本ののです。<br>本のです。<br>本のでで。<br>本のでで。<br>本のでで。<br>本のでで。<br>本のでで。<br>本のでで。<br>本のでで。<br>本のでで。<br>本のでで。<br>本のでで。<br>本のでで。<br>本のでで。<br>本のでで。<br>本のでで。<br>本のでで。<br>本のででのでで。<br>本のででで。<br>本のででのでで。<br>本のででで。<br>本のででのででで。<br>本のででで。<br>本のででで。<br>本のでででで。<br>本のででででで。<br>本のでででででででででででででででででででででででででででででででででででで | <ul> <li>ただ</li> <li>の場の両方入力に</li> <li>の場合の両方入力し、</li> <li>で、半食</li> <li>(金) (金) (金) (100 mm)</li> <li>(金) (100 mm)</li> <li>(100 mm)</li> <li>(100 mm)</li> <li>(100 mm)</li></ul> | くか、コードが<br>欄たは、カイマードが<br>すれかである。マス<br>すっかする場合、<br>ゴチン<br>(角カナ)<br>たには、シス<br>たには、シス<br>で、<br>で、<br>なり、<br>で、<br>、<br>、<br>、<br>、<br>、<br>、<br>、<br>、<br>、<br>、<br>、<br>、<br>、<br>、<br>、<br>、<br>、                                                                                                    | 事前登<br>か名称のいずれ<br>で」ドを優先しま<br>りドが可能です。<br>、正<br>出現所・特<br>わく(半角カナ)<br>つ <sup>2</sup> (半角カナ)<br>つ <sup>2</sup> (半角カナ)<br>すつ <sup>2</sup> (半角カナ)<br>すつ <sup>2</sup> (半角カナ)<br>まつこ、<br>に、<br>エラー原医                                                                                                    | <u>ページの</u><br>録リストに追加<br>かを入力してく:<br>または略称を入力<br>弱リ出張所・代 <del>導</del><br>う<br>36                                                                                                    |                     | 今後も、支<br>チェックして<br>【料目】<br>ブルダウン<br>支<br>払先情報                       | 込先として利用され<br>ください。<br>の内容は以下のと<br>致を入力後、クリック   | る場合は、<br>:おりです。<br>してください。 |
| <ul> <li>□入力画<br/>検索・入</li> <li>■支払デ</li> <li>這加する取</li> <li>取引先情</li> <li>支払先情報</li> <li>エラー情報</li> <li>譲渡金額(P</li> </ul>                                                                        | 面<br>力<br>明細<br>一<br>タの作成<br>引洗情報と譲渡情報<br>報<br>*<br>*<br>*<br>*<br>*<br>*<br>*<br>*<br>*<br>*<br>*<br>*<br>*                                                              | 東認者選         (譲渡) / 追         膝を入力し、「追加」ボ         膝を入力し、「追加」ボ         50音検索         50音検索         61         50音検索         店         50音検索         店         50音検索         店         50音検索         店         第         第         第         第         第         第         第         第         第         第         第         第         第         第         第         第         第         第         第         第         第         第         第         第         第         第          第         第         第         第         第         第         1         1         1         1         1         1         1         1 <td>択 確認<br/>加入力<br/>3 &gt;&gt;を押してくださ<br/>3 - ド 2<br/>5 ド 2<br/>5 ド 2<br/>5 ド 2<br/>5 ド 2<br/>5</td> <td>5<br/>い。<br/>3称検索<br/>(半角7文字)</td> <td><b>そ</b>了</td> <td><ul> <li>**50音検子</li> <li>さい。</li> <li>・高名称和器です。</li> <li>・名称和部盤さるは、関急にす。</li> <li>・名を広名は、関急に引き、</li> <li>・日本のの人、供給の、</li> <li>・日本の、</li> <li>・日本のの、</li></ul></td> <td>*** から遅択いただ<br/>の場合、金融紙間<br/>の一ドの半角カテ入力い<br/>の場内方入力い<br/>名称を建名称で入力い<br/>名称を建名称で入力<br/>(全単の) シル(半4<br/>(全角) シル(半4<br/>(全角) シル(半4)<br/>(全角) シル(半4)<br/>(全角) シル(半4)<br/>(全角) シル(半4)<br/>(全角) シル(2)<br/>番号を入力し、[5]<br/>反映ボタンを押す<br/>支店入力にて誤り</td> <td>くか、コード/<br/>欄た場合、ココ<br/>入力する場合、ココ<br/>入力する場合、支び<br/>分子)<br/>全角)○○ジ4<br/>ド月カナう<br/>たしはジジェイキョ<br/>プフ<br/>ジョーズタンを打<br/>びあった場合1<br/>があった場合1</td> <td>事前登<br/>か名称のいずれ<br/>たで」<br/>たぞの、ま<br/>で」<br/>たぞの、ま<br/>店・出張所・特<br/>わいで、<br/>半角カナ)<br/>押してください<br/>されます。<br/>に、エラー原因<br/>こ、エラー原因</td> <td>ページの<br/>(掛リストに追加<br/>かを入力してく)<br/>または略称を入力<br/>別出現所・保聖<br/>う<br/>、<br/>、</td> <td></td> <td>今後も、支<br/>チェックして<br/>【科目】<br/>プルダウン<br/>普通座<br/>別版<br/>支払先情報</td> <td>ム先として利用され<br/>ください。<br/>・の内容は以下のと</td> <td>る場合は、<br/>:おりです。<br/>してください。</td> | 択 確認<br>加入力<br>3 >>を押してくださ<br>3 - ド 2<br>5 ド 2<br>5 ド 2<br>5 ド 2<br>5 ド 2<br>5                                                                                     | 5<br>い。<br>3称検索<br>(半角7文字)                                                                            | <b>そ</b> 了                                                                                        | <ul> <li>**50音検子</li> <li>さい。</li> <li>・高名称和器です。</li> <li>・名称和部盤さるは、関急にす。</li> <li>・名を広名は、関急に引き、</li> <li>・日本のの人、供給の、</li> <li>・日本の、</li> <li>・日本のの、</li></ul>                                                                                                    | *** から遅択いただ<br>の場合、金融紙間<br>の一ドの半角カテ入力い<br>の場内方入力い<br>名称を建名称で入力い<br>名称を建名称で入力<br>(全単の) シル(半4<br>(全角) シル(半4<br>(全角) シル(半4)<br>(全角) シル(半4)<br>(全角) シル(半4)<br>(全角) シル(半4)<br>(全角) シル(2)<br>番号を入力し、[5]<br>反映ボタンを押す<br>支店入力にて誤り                                                                                                    | くか、コード/<br>欄た場合、ココ<br>入力する場合、ココ<br>入力する場合、支び<br>分子)<br>全角)○○ジ4<br>ド月カナう<br>たしはジジェイキョ<br>プフ<br>ジョーズタンを打<br>びあった場合1<br>があった場合1                                                                                                    | 事前登<br>か名称のいずれ<br>たで」<br>たぞの、ま<br>で」<br>たぞの、ま<br>店・出張所・特<br>わいで、<br>半角カナ)<br>押してください<br>されます。<br>に、エラー原因<br>こ、エラー原因                                                                                                    | ページの<br>(掛リストに追加<br>かを入力してく)<br>または略称を入力<br>別出現所・保聖<br>う<br>、<br>、                                                                                                    |                     | 今後も、支<br>チェックして<br>【科目】<br>プルダウン<br>普通座<br>別版<br>支払先情報              | ム先として利用され<br>ください。<br>・の内容は以下のと                | る場合は、<br>:おりです。<br>してください。 |
| □入力画<br>検索・入<br>■支払デ<br>追加する取引<br>取引先情<br>取引た情<br>エラー情報<br>譲渡金額(円<br>申請者Ref.N                                                                                                    | 面<br>カ<br>明細<br>・<br>・<br>・<br>・<br>・<br>・<br>・<br>・<br>・<br>・<br>・<br>・<br>・                                                                                             | <ul> <li>大力 承認者遵</li> <li>(譲渡) / 追</li> <li>総入力し、〔追加〕ボ</li> <li>※:でんさいネ</li> <li>50音検索</li> <li>50音検索</li> <li>50音検索</li> <li>50音検索</li> <li>51</li> <li>51</li></ul>                                                                                                    | 択 確認<br>加入力<br>タンを押してくださ!<br>> ト/保有項目<br>- ド ぞ<br>5<br>5<br>■ ▼ ▼ (<br>0<br>0<br>0<br>0<br>0<br>0<br>0<br>0<br>0<br>0<br>0<br>0<br>0<br>0<br>0<br>0<br>0<br>0<br>0 | 5<br>い。<br>3<br>か検索<br>(半角7文字)                                                                        | そ了<br>「反映                                                                                         | ・ "50 音検?<br>さ、高都称加齢で、<br>・ 名名が静能で、<br>うたち、<br>の入 融商の<br>に大ちに、<br>間報には、<br>親語の<br>に、<br>の入 融商の<br>に、<br>大ちに、<br>の、<br>一 単<br>の<br>、<br>名金でに、<br>の、<br>一 一 単<br>番号の<br>、<br>一 単<br>番号の<br>、<br>一 単<br>番号の<br>、<br>一 単<br>番号の<br>、<br>一 単<br>番号の<br>、<br>一 単<br>の<br>、<br>の<br>、<br>の<br>、<br>の<br>、<br>の<br>、<br>の<br>、<br>の<br>、<br>の<br>、<br>の<br>、<br>の                                                                                                    | <ul> <li>ただ</li> <li>の場での両方入力は、</li> <li>を満っただ</li> <li>の一ドの両方入力は、</li> <li>の一方、半点</li> <li>を満った</li> <li>全部の市方入力は、</li> <li>を満った</li> <li>字名を、</li> <li>を満った</li> <li>アメキュ</li> <li>アメキュ</li>     &lt;</ul>                                                                                              | 〈か、コード/<br>欄た場合、コー<br>ド/<br>すれかであ合、<br>う<br>う<br>う<br>う<br>か<br>す<br>う<br>場合、<br>支<br>に<br>ま<br>の<br>ア<br>ン<br>で<br>入<br>力<br>す<br>る<br>場合、<br>支<br>に<br>合<br>、<br>う<br>フ<br>フ<br>フ<br>フ<br>フ<br>フ<br>フ<br>フ<br>フ<br>フ<br>フ<br>フ<br>フ<br>フ<br>フ<br>フ<br>フ<br>フ                                                         | 事前登<br>か名称のいずれ<br>で」ドを優先です。<br>、正<br>に<br>出<br>現<br>所<br>が可<br>に<br>、<br>工<br>う<br>に<br>、<br>に<br>、<br>二<br>半<br>の<br>の<br>いずれ<br>、<br>に<br>す<br>。<br>の<br>に<br>で<br>す<br>。<br>の<br>た<br>で<br>す<br>。<br>の<br>た<br>で<br>す<br>。<br>の<br>た<br>で<br>す<br>。<br>、<br>た<br>す<br>。<br>の<br>た<br>で<br>す<br>。<br>こ<br>す<br>。<br>、<br>た<br>す<br>。<br>、<br>た<br>す<br>。<br>、<br>た<br>す<br>。<br>、<br>た<br>す<br>。<br>、<br>た<br>す<br>。<br>、<br>た<br>す<br>。<br>、<br>た<br>す<br>。<br>、<br>、<br>ま<br>ホ<br>、<br>、<br>ま<br>、<br>、<br>ま<br>、<br>、<br>、<br>、<br>、<br>、<br>、<br>、<br>、<br>、<br>、<br>、<br>、                                                                                                    | ページの<br>(掛リストに追加<br>かを入力してく)<br>または略称を入力<br>弱川出限所・代理<br>う<br>、<br>こす。<br>なる番号を入力し<br>イリの添けが可能                                                                                                    |                     | 今後も、支<br>チェックして<br>【科目】<br>ブルダウン<br>置運座<br>別般<br>支払先情報              | 45として利用され<br>ください。<br>・の内容は以下のと<br>酸を入力後、クリック  | る場合は、<br>:おりです。<br>してください。 |
| <ul> <li>□入力画<br/>検索・入</li> <li>■支払デ</li> <li>這加する取弱</li> <li>取引先情</li> <li>取引先情</li> <li>取引た情報</li> <li>支払先情報</li> <li>エラー情報</li> <li>譲渡金額(PF<br/>申請書看/257<br/>(子まで))</li> </ul>                 | 面<br>力<br>明細<br>一<br>タの作成<br>3<br>法情報と譲渡<br>構<br>報<br>*<br>*<br>*<br>*<br>*<br>*<br>*<br>*<br>*<br>*<br>*<br>*<br>*                                                       | <ul> <li>(譲渡) / 追</li> <li>(譲渡) / 追</li> <li>総入力し、「追加」 ボ</li> <li>※:でんさいネ</li> <li>500音検索</li> <li>高4</li> <li>500音検索</li> <li>店4</li> <li>第</li> <li>第</li> <li>1</li> <li>1</li> <li>2</li> <li>2</li> <li>3</li></ul>                                                                                                    | 択 確認<br>加入力<br>タンを押してください<br>> ト保有項目 - ド ぞ 5 ■ ● ● ● ● ● ● ● ● ● ● ● ● ● ● ● ● ● ● ●                                                                               | 5<br>い。<br>3称検索<br>(半角7文字)                                                                            | ₹7<br>                                                                                            | * "50 音検<br>さい。<br>・ 市高都と<br>・ 名名称 和離と<br>・ 名名が<br>お後と<br>は店の<br>・ 子宮店<br>名は<br>聞い<br>杯<br>の<br>、<br>本<br>の<br>、<br>て<br>方<br>店<br>ご<br>こ<br>た<br>に<br>こ<br>、<br>、                                                                                                    | ***<br>から<br>違訳<br>いただ<br>のード、<br>です。<br>な<br>です。<br>から<br>な<br>です。<br>から<br>な<br>で<br>な<br>や<br>で<br>来<br>で<br>で<br>か<br>た<br>で<br>の<br>一<br>来<br>や<br>の<br>半<br>の<br>半<br>の<br>半<br>の<br>半<br>の<br>半<br>の<br>キ<br>の<br>キ<br>の<br>キ<br>の<br>キ<br>の<br>キ<br>の<br>キ<br>の<br>や<br>で<br>っ<br>の<br>れ<br>う<br>た<br>か<br>や<br>た<br>来<br>や<br>で<br>っ<br>の<br>れ<br>の<br>い<br>で<br>の<br>た<br>が<br>や<br>た<br>で<br>の<br>カ<br>り<br>た<br>が<br>や<br>た<br>で<br>の<br>カ<br>の<br>い<br>つ<br>の<br>い<br>の<br>い<br>の<br>い<br>の<br>い<br>の<br>い<br>の<br>い<br>の<br>で<br>の<br>う<br>の<br>い<br>の<br>い<br>の<br>い<br>の<br>い<br>の<br>い<br>の<br>い<br>の<br>い<br>い<br>い<br>の<br>の<br>の<br>い<br>の<br>い<br>い<br>い<br>い<br>い<br>い<br>の<br>い<br>の<br>い<br>の<br>い<br>い<br>い<br>い<br>い<br>い<br>い<br>の<br>い<br>い<br>い<br>い<br>い<br>い<br>い<br>い<br>い<br>い<br>い<br>い<br>い                                                                                                    | くか、コードが<br>欄たれずわってある。<br>なたり、1000000000000000000000000000000000000                                                                                                    | 事前登<br>か名称のいずれ<br>たって、<br>のですが可える称、<br>に、<br>本<br>り、(半角カナ)<br>かです。<br>な<br>たしす、<br>本<br>ちして、<br>たさい。<br>ま<br>す<br>い<br>に、<br>エ<br>う<br>一<br>原<br>四<br>い<br>に、<br>た<br>の<br>た<br>の<br>の<br>の<br>の<br>の<br>の<br>の<br>の<br>の<br>の<br>の<br>の<br>の                                                                                             | ページの<br>(株リストに追加<br>かを入力してく)<br>または略称を入力<br>防出限所・代理<br>う<br>、<br>る<br>番号を入力し<br>(い)通信間の<br>、<br>う<br>またはます。                                                                                                    |                     | 今後も、支<br>テェックして<br>【科目】<br>プルダウン<br>予通歴<br>原版<br>支払先情報              | 45.として利用され<br>ください。<br>その内容は以下のと<br>るを入力後、クリック | る場合は、<br>:おりです。<br>してください。 |
| <ul> <li>□入力画<br/>検索・入</li> <li>■支払デ</li> <li>這加する取引</li> <li>取引先情</li> <li>取引た情</li> <li>支払先情報</li> <li>エラー情報</li> <li>譲渡金額(P</li> <li>申請者Ref.N</li> <li>(或行入力す<br/>デェで)</li> <li>(二)</li> </ul> | 面<br>カ<br>明細<br>・<br>・<br>・<br>・<br>・<br>・<br>・<br>・<br>・<br>の<br>作成<br>。<br>、<br>、<br>、<br>の<br>作成<br>。<br>、<br>、<br>、<br>、<br>、<br>、<br>、<br>、<br>、<br>、<br>、<br>、<br>、 | 、力<br>承認者選<br>(譲渡)<br>応<br>読<br>た<br>50音検索<br>50音検索<br>50<br>50音検索<br>50音検索<br>50<br>50<br>50<br>50<br>50<br>50<br>50<br>50<br>50<br>50                                                                                                    | 択 確認<br>加入力<br>タンを押してくださ<br>> 「「 ? ?<br>F<br>F<br>6<br>6<br>9<br>9<br>9<br>9<br>9<br>9<br>9<br>9<br>9<br>9<br>9<br>9<br>9<br>9<br>9<br>9                           | 5<br>い。<br>3称検索<br>(半角7文字)                                                                            |                                                                                                   | ・ "50 音検?<br>・ " 50 音検?<br>・ 高名称記をは、<br>の名称が相機さられ、<br>・ 商名称に、<br>・ 高格かい相様で、<br>なく支店力、機器ので、<br>大店の<br>、 一座<br>本 合い、<br>、 一座<br>番 機関、<br>、<br>、<br>、<br>、<br>、<br>、<br>、<br>、<br>、<br>、<br>、<br>、<br>、                                                                                                    | <ul> <li>k<sup>2</sup>から選択いただ</li> <li>の→5×名。を要</li> <li>の→5×名。ため、</li> <li>の→5×名。ため、</li> <li>からの市方入力は、</li> <li>からの市方入力は、</li> <li>からの市方入力は、</li> <li>からの市方入力は、</li> <li>からの、</li> <li>からの、</li> <li>からの、</li> <li>からの、</li> <li>からの、</li> <li>からの、</li> <li>からの、</li> <li>からの、</li> <li>からの、</li> <li>からの、</li> <li>からの、</li> <li>からの、</li> <li>からの、</li> <li>からの、</li> <li>からの、</li> <li>からの、</li> <li>からの、</li> <li>なり、</li> <li>からの、</li> <li>からの、</li> <li>からの、</li> <li>からの、</li> <li>からの、</li> <li>からの、</li> <li>からの、</li> <li>からの、</li> <li>からの、</li> <li>からの、</li> <li>からの、</li> <li>からの、</li> <li>からの、</li> <li>からい、</li> <li>からい、</li></ul>                                                                                      | くか、コードが<br>欄れた場合の入力、<br>オカオマる場合、<br>ブイカする場合、<br>マートン<br>大子角カナシン<br>たにはかアンイヤー<br>シークの約4<br>にはかアンイヤー<br>マートン<br>たしまかアン<br>マートン<br>での約4<br>と自動で入力。<br>があった場合に<br>があった場合に<br>いしまれませ<br>のの<br>でし、<br>1847<br>での<br>のの<br>でし、<br>いしまれませ<br>の<br>の<br>の<br>で<br>の<br>の<br>の<br>の<br>の<br>の<br>の<br>の<br>の<br>の<br>の<br>の<br>の | 事前登<br>か名称のいずれ<br>で」ドを優先します。<br>たす。<br>なま、出張所・特<br>わ、(半角カナ)<br>かび、(半角カナ)<br>かび、(半角カナ)<br>かび、(半角カナ)<br>押してください<br>されます。<br>に、エラー原医<br>るために使用す<br>(KBまでのフラー)<br>(KBまでのフラー)<br>(KBまでのフラー)<br>(KBまでのフラー)<br>(KBまでのフラー)<br>(KBまでのフラー)<br>(KBまでののフラー)<br>(KBまでののフラー)<br>(KBまでののフラー)<br>(KBまでののフラー)<br>(KBまでののフラー)<br>(KBまでののフラー)<br>(KBまでののフラー)<br>(KBまでののフラー)<br>(KBまでののフラー)<br>(KBまでののフラー)<br>(KBまでののフラー)<br>(KBまでののスター)<br>(KBまでののスター)<br>(KBまでののスター)<br>(KBまでののスター)<br>(KBまでののスター)<br>(KBまでののスター)<br>(KBまでののスター)<br>(KBまでののスター)<br>(KBまでののスター)<br>(KBまでののスター)<br>(KBまでののスター)<br>(KBまでののスター)<br>(KBまでののスター)<br>(KBまでののスター)<br>(KBまでののスター)<br>(KBまでののスター)<br>(KBまでののスター)<br>(KBまでののスター)<br>(KBまでののスター)<br>(KBまでのスター)<br>(KBまでののスター)<br>(KBまでのスター)<br>(KBまでのスター)<br>(KBまのスター)<br>(KBまでのスター)<br>(KBまでのスター)<br>(KBまの<br>(KBまの)<br>(KBまの)<br>(KBまの)<br>(KBまの)<br>(KBまの)<br>(KBまの)<br>(KB<br>(KB<br>(KB<br>(KB<br>(KB<br>(KB<br>(KB<br>(KB | ページの<br>は<br>秋リストにに<br>追加<br>な<br>たけ<br>部称を入力してく<br>ます。<br>な<br>たけ<br>部称を入力<br>に<br>な<br>、<br>たけ<br>事称を入力<br>い<br>な<br>、<br>た<br>に<br>す<br>。<br>な<br>た<br>、<br>た<br>、<br>、<br>、<br>、<br>、<br>、<br>、<br>、<br>、<br>、<br>、<br>、<br>、 |                     | 今後も、支<br>チェックして<br>【科目】<br>ブルダウン<br>登通<br>運<br>別暇<br>支払先情報          | 45.として利用され<br>ください。                            | る場合は、<br>:おりです。<br>してください。 |

|                                                                     |                                                                                                    |                                                                                                    |                                                                                                    |                                                                                                    | 【絞込み表示条件】<br>絞込み表示条件の内容は以下のとおりです。                                                                                                    |
|---------------------------------------------------------------------|----------------------------------------------------------------------------------------------------|----------------------------------------------------------------------------------------------------|----------------------------------------------------------------------------------------------------|----------------------------------------------------------------------------------------------------|----------------------------------------------------------------------------------------------------|
| (010)本店営業部/当                                                        | 当座/1234567/株式会社でんさ                                                                                                    | 5し)商事                                                                                                    | 電子記錄日                                                                                                    | 2013.01.10                                                                                                    | 全ての明編を表示<br>全ての明編を表示<br>エラー明編のみ表示<br>正常な明編のみ表示<br>削除する明細のみ表示                                                                                                    |
| 情報 ※:でんさいネッ<br>ナ ※ カ)テ`ンサイコウキ`<br>* 株式会社でん<br>南都銀行/(0<br>2013.05.31 | ト保有項目<br>3ウ<br>だい工業<br>110)本店営業部/当座/345678<br><b>債権金額(円) ※</b>                                                                                                    | 19/株式会社でんさい工業<br>1,000,000 <b>譲渡</b> 額                                                                                                    | R × #                                                                                                    |                                                                                                    | 取引先(支払先)を事前に登録してある場合、<br>取引先を、取引先一覧から選択できます。                                                                                                    |
| 夕明細一覧 <mark>≢∶必須</mark><br>利用者番号 支                                  | <mark>項目</mark> 叙込み表示条件:<br><b>2払先名 支払</b>                                                                                                    | 全ての <sup>3</sup> 時細を表示 ∨ 表示<br>よこの注意  ・ また  ・ また  ・                                                                                                    | 前へ:<br>申請 <del>書Ref</del> .No. 道信                                                                                                    | <u>供</u> + 1 - 3 件表示 次へ<br>エラー項目 修正 降                                                                                                    | タイトル欄のチェックボックスを選択することにより、<br>1ページ内の全支払データのチェックボックスを<br>選択することが可能です。                                                                                                    |
| 10003KB9 カ)デンサイケンt<br>株式会社で                                         | パツ         南都銀行           パツ         本店営業部           んさい建設         当座 234567           面都銀行         南都銀行                                                                                                    | /8                                                                                                    |                                                                                                    |                                                                                                    | ■修正画面へ                                                                                                    |
| 10003KB9 加子 クリイシス<br>株式会社で、<br>10003KB9 加テンサイケンセ<br>株式会社で、          | 27<br>本店営業部<br>当度 234567<br>たり<br>たうい建設<br>本店営業部<br>当座 234567                                                                                                    | 78 200,000<br>18 300,000                                                                                                    | *                                                                                                    |                                                                                                    | 支払データ明細一覧の件数・金額が合計で<br>表示されます。<br>件数の増減、金額の修正などを行う都度、                                                                                                    |
| 回選択事前登録先の債権                                                         | ¥者を指定して支払データを追加                                                                                                    | 合計件教<br>道加入力 債権者を個別入力で選                                                                                                    | 3 <b>- 合計金額(円)</b><br>択して支払データを追加                                                                                                    | 600,000<br>削除, 選択項目の削除<br>承認者選択へ                                                                                                    | 値が変更します。 ■承認者選択画面へ                                                                                                    |
| ■取引先事前登録選<br>ernet Explorer                                         | 択ノー覧画面へ                                                                                                    | ■追加入力画面へ                                                                                                    | Microsoft Interne<br>? 選択されて                                                                                                    | t Explorer<br>いる申請内容を一覧から削除します。よろ                                                                                                    | ×<br>いですか?                                                                                                    |
| 中の情報を保存しますか?<br>赤夕を押した場合は、入力内<br>ンセルボタンを押した場合は、)<br>OK              | 容を保存して戻ります。<br>ヘカ内容を破棄して戻ります。                                                                                                    |                                                                                                    |                                                                                                    |                                                                                                    |                                                                                                    |
| 細を保存し、<br>面へ戻ります。                                                   |                                                                                                    |                                                                                                    | 選択した支<br>画面を更新                                                                                                    | 私テータを削除し、<br>します。<br>                                                                                                    |                                                                                                    |
|                                                                     | 報 ※: でんさいネッ         ホ)デンサイコウギ:         株式会社でん         南都銀行ノ(0)         2013.05.31         明細一覧 *: 必須         加デンサイウンセ         小デンサイウンセ         株式会社で、         003KE9       カ)デンサイウンセ         小デンサイウンセ         株式会社で、         003KE9       カ)デンサイウンセ         小方、シサイウンセ         株式会社で、         003KE9       カ)デンサイウンセ         株式会社で、         003KE9       カ)デンサイウンセ         株式会社で、         003KE9       カ)デンサイウンセ         株式会社で、         003KE9       カ)デンサイウンセ         小式会社で、         003KE9       カ)デンサイウンセ         小式会社で、         003KE9       カ)デンサイウンセ         小式会社で、         003KE9       カ)デンサイウンセ         小式会社で、         のの情報を得した場合は、、         の内情報を保存し、         つく戻ります。         (中人、         (中人、         (本)         (本)         (本)         (本)         (本)         (本)         (本)         (本)         (本)         (本) <td>報 ※: でんさいネット保有項目           **         カ)デンサイコウギョウ<br/>株式会社でんさい工業<br/>雨都銀行 /(010)本店営業部ノ当座ノ345675<br/>2013.05.31           79730-覧         2013.05.31           (日本会類《円) *           **         町和一覧           **: 必須項目         叙込み表示条件:           **         町和一覧           **: 必須項目         叙込み表示条件:           **         町和一覧           **: 必須項目         叙込み表示条件:           **         町和一覧           **: 必須項目         叙込み表示条件:           **         町和一覧           **: 必須項目         (1)デンサイケンセツ<br/>株式会社でんさい建設           **         事都銀行<br/>本広営主師           **         第都銀行<br/>本広営主師           **         第都銀行<br/>本広営主師           **         第二           **         第24567           **         第二           **         第二           **         第二           **         第二           **         第二           **         第二           **         第二           **         第二           **         *           *         第二           *         *           *         *           *         *     <td>第       かデンサイクウキョウ<br/>株式会社でんさい工業<br/>南都銀行/(010)本店営業部/当座/3456789/株式会社でんさい工業<br/>2013.05.31       商都銀行/(010)本店営業部/当座/3456789/株式会社でんさい工業<br/>2013.05.31       1,000.000       運業         明細一覧       ・: 必須項目       秘込み表示条件:       全ての明細を表示       東京         明細一覧       ・: 必須項目       秘込み表示条件:       全ての明細を表示       東京         明細一覧       ・: 必須項目       秘込み表示条件:       全ての明細を表示       東京         明細一覧       ・: 必須項目       秘込み表示条件:       全ての明細を表示       東京         103K69       かデンサイケンセッ<br/>株式会社でんさい建設       南都銀行<br/>本店営業部<br/>当座 2346678       200,000         108K89       かデンサイケンセッ<br/>株式会社でんさい建設       南都銀行<br/>本店営業部<br/>当座 2346678       200,000         108K89       かデンサイケンセッ<br/>株式会社でんさい建設       南部銀行<br/>本店営業部<br/>当座 2346678       200,000         108K89       かデンサイケンセッ<br/>株式会社でんさい建設       南部銀行<br/>本店営業部<br/>当座 2346678       200,000         108K89       かデンサイケンセッ<br/>株式会社でんさい建設       市都銀行<br/>本店営業部<br/>国       200,000         108K89       かデンサイケンセッ<br/>株式会社でんさい建設       1,610,000       1,610,000         108K89       かデンサイケンセッ<br/>レー       1,810,000       1,610,000         1080人方       「株者を個別人力回面へ       1,610,000       1,010,000         1080人方       1,010,000       1,010,000       1,010,000         1080人方       1,010,000       1,010,000       1,010,000</td><td>株         X: CA-3L12-7 LK # 0.0           **         カ) デンサイックキョう<br/>株式会社でんるしい工業<br/>201305.31         債権金額(円) *         1.000.000         送渡知限 *           **         01305.31         債権金額(円) *         1.000.000         送渡知限 *         *           **         01305.31         債権金額(円) *         1.000.000         送渡知限 *         *           **         **         **         *         *         *         *         *           **         **         **         *         *         *         *         *         *         *         *         *         *         *         *         *         *         *         *         *         *         *         *         *         *         *         *         *         *         *         *         *         *         *         *         *         *         *         *         *         *         *         *         *         *         *         *         *         *         *         *         *         *         *         *         *         *         *         *         *         *         *         *         *         *         *         *         *</td><td># ##2647CAQLY OF 145 ml         # #x2647CAQLY = 7 H45487         # #x2647CAQLY = 8         ##8867 / (010)本/DE 28 #87 - Jain / (010) / (010) / (010)         # #102/04/05 *01         #102/04/05 *01         #102/04/05 *01         #102/04/05 *01         #102/04/05 *01         #102/04/05 *01         #102/04/05 *01         #102/04/05 *01         #102/04/05 *01         #102/04/05 *01         #102/04/05 *01         #102/04/05 *01         #102/04/05 *01         #102/04/05 *01         #102/04/05 *01         #102/04/05 *01         #102/04/05 *01         #102/04/05 *01         #112/04/04/05 *01         #112/04/04/04/04/04/04/04/04/04/04/04/04/04/</td></td> | 報 ※: でんさいネット保有項目           **         カ)デンサイコウギョウ<br>株式会社でんさい工業<br>雨都銀行 /(010)本店営業部ノ当座ノ345675<br>2013.05.31           79730-覧         2013.05.31           (日本会類《円) *           **         町和一覧           **: 必須項目         叙込み表示条件:           **         町和一覧           **: 必須項目         叙込み表示条件:           **         町和一覧           **: 必須項目         叙込み表示条件:           **         町和一覧           **: 必須項目         叙込み表示条件:           **         町和一覧           **: 必須項目         (1)デンサイケンセツ<br>株式会社でんさい建設           **         事都銀行<br>本広営主師           **         第都銀行<br>本広営主師           **         第都銀行<br>本広営主師           **         第二           **         第24567           **         第二           **         第二           **         第二           **         第二           **         第二           **         第二           **         第二           **         第二           **         *           *         第二           *         *           *         *           *         * <td>第       かデンサイクウキョウ<br/>株式会社でんさい工業<br/>南都銀行/(010)本店営業部/当座/3456789/株式会社でんさい工業<br/>2013.05.31       商都銀行/(010)本店営業部/当座/3456789/株式会社でんさい工業<br/>2013.05.31       1,000.000       運業         明細一覧       ・: 必須項目       秘込み表示条件:       全ての明細を表示       東京         明細一覧       ・: 必須項目       秘込み表示条件:       全ての明細を表示       東京         明細一覧       ・: 必須項目       秘込み表示条件:       全ての明細を表示       東京         明細一覧       ・: 必須項目       秘込み表示条件:       全ての明細を表示       東京         103K69       かデンサイケンセッ<br/>株式会社でんさい建設       南都銀行<br/>本店営業部<br/>当座 2346678       200,000         108K89       かデンサイケンセッ<br/>株式会社でんさい建設       南都銀行<br/>本店営業部<br/>当座 2346678       200,000         108K89       かデンサイケンセッ<br/>株式会社でんさい建設       南部銀行<br/>本店営業部<br/>当座 2346678       200,000         108K89       かデンサイケンセッ<br/>株式会社でんさい建設       南部銀行<br/>本店営業部<br/>当座 2346678       200,000         108K89       かデンサイケンセッ<br/>株式会社でんさい建設       市都銀行<br/>本店営業部<br/>国       200,000         108K89       かデンサイケンセッ<br/>株式会社でんさい建設       1,610,000       1,610,000         108K89       かデンサイケンセッ<br/>レー       1,810,000       1,610,000         1080人方       「株者を個別人力回面へ       1,610,000       1,010,000         1080人方       1,010,000       1,010,000       1,010,000         1080人方       1,010,000       1,010,000       1,010,000</td> <td>株         X: CA-3L12-7 LK # 0.0           **         カ) デンサイックキョう<br/>株式会社でんるしい工業<br/>201305.31         債権金額(円) *         1.000.000         送渡知限 *           **         01305.31         債権金額(円) *         1.000.000         送渡知限 *         *           **         01305.31         債権金額(円) *         1.000.000         送渡知限 *         *           **         **         **         *         *         *         *         *           **         **         **         *         *         *         *         *         *         *         *         *         *         *         *         *         *         *         *         *         *         *         *         *         *         *         *         *         *         *         *         *         *         *         *         *         *         *         *         *         *         *         *         *         *         *         *         *         *         *         *         *         *         *         *         *         *         *         *         *         *         *         *         *         *         *         *         *</td> <td># ##2647CAQLY OF 145 ml         # #x2647CAQLY = 7 H45487         # #x2647CAQLY = 8         ##8867 / (010)本/DE 28 #87 - Jain / (010) / (010) / (010)         # #102/04/05 *01         #102/04/05 *01         #102/04/05 *01         #102/04/05 *01         #102/04/05 *01         #102/04/05 *01         #102/04/05 *01         #102/04/05 *01         #102/04/05 *01         #102/04/05 *01         #102/04/05 *01         #102/04/05 *01         #102/04/05 *01         #102/04/05 *01         #102/04/05 *01         #102/04/05 *01         #102/04/05 *01         #102/04/05 *01         #112/04/04/05 *01         #112/04/04/04/04/04/04/04/04/04/04/04/04/04/</td> | 第       かデンサイクウキョウ<br>株式会社でんさい工業<br>南都銀行/(010)本店営業部/当座/3456789/株式会社でんさい工業<br>2013.05.31       商都銀行/(010)本店営業部/当座/3456789/株式会社でんさい工業<br>2013.05.31       1,000.000       運業         明細一覧       ・: 必須項目       秘込み表示条件:       全ての明細を表示       東京         明細一覧       ・: 必須項目       秘込み表示条件:       全ての明細を表示       東京         明細一覧       ・: 必須項目       秘込み表示条件:       全ての明細を表示       東京         明細一覧       ・: 必須項目       秘込み表示条件:       全ての明細を表示       東京         103K69       かデンサイケンセッ<br>株式会社でんさい建設       南都銀行<br>本店営業部<br>当座 2346678       200,000         108K89       かデンサイケンセッ<br>株式会社でんさい建設       南都銀行<br>本店営業部<br>当座 2346678       200,000         108K89       かデンサイケンセッ<br>株式会社でんさい建設       南部銀行<br>本店営業部<br>当座 2346678       200,000         108K89       かデンサイケンセッ<br>株式会社でんさい建設       南部銀行<br>本店営業部<br>当座 2346678       200,000         108K89       かデンサイケンセッ<br>株式会社でんさい建設       市都銀行<br>本店営業部<br>国       200,000         108K89       かデンサイケンセッ<br>株式会社でんさい建設       1,610,000       1,610,000         108K89       かデンサイケンセッ<br>レー       1,810,000       1,610,000         1080人方       「株者を個別人力回面へ       1,610,000       1,010,000         1080人方       1,010,000       1,010,000       1,010,000         1080人方       1,010,000       1,010,000       1,010,000 | 株         X: CA-3L12-7 LK # 0.0           **         カ) デンサイックキョう<br>株式会社でんるしい工業<br>201305.31         債権金額(円) *         1.000.000         送渡知限 *           **         01305.31         債権金額(円) *         1.000.000         送渡知限 *         *           **         01305.31         債権金額(円) *         1.000.000         送渡知限 *         *           **         **         **         *         *         *         *         *           **         **         **         *         *         *         *         *         *         *         *         *         *         *         *         *         *         *         *         *         *         *         *         *         *         *         *         *         *         *         *         *         *         *         *         *         *         *         *         *         *         *         *         *         *         *         *         *         *         *         *         *         *         *         *         *         *         *         *         *         *         *         *         *         *         *         *         * | # ##2647CAQLY OF 145 ml         # #x2647CAQLY = 7 H45487         # #x2647CAQLY = 8         ##8867 / (010)本/DE 28 #87 - Jain / (010) / (010) / (010)         # #102/04/05 *01         #102/04/05 *01         #102/04/05 *01         #102/04/05 *01         #102/04/05 *01         #102/04/05 *01         #102/04/05 *01         #102/04/05 *01         #102/04/05 *01         #102/04/05 *01         #102/04/05 *01         #102/04/05 *01         #102/04/05 *01         #102/04/05 *01         #102/04/05 *01         #102/04/05 *01         #102/04/05 *01         #102/04/05 *01         #112/04/04/05 *01         #112/04/04/04/04/04/04/04/04/04/04/04/04/04/ |

|                                            | 2. 42 11 734                             |                                 | юхис.                   |                                                     |                                                                            |                                                                                                    |                                                                 |
|--------------------------------------------|------------------------------------------|---------------------------------|-------------------------|-----------------------------------------------------|----------------------------------------------------------------------------|----------------------------------------------------------------------------------------------------|-----------------------------------------------------------------|
| Eする取引                                      | 日先情報と譲渡情報                                | 職を入力し、[修]                       | E] ボタンを打                | 押してください。                                            |                                                                            |                                                                                                    |                                                                 |
| 引先情                                        | 報 *:必須項目                                 | ∃ ※:でんさ                         | いネット保有                  | 可項目                                                 |                                                                            | ■ 事前登録リストに追加                                                                                                    |                                                                 |
|                                            | 金融機関 * 〔                                 | 50音検索                           | コード                     | 0162 名称検索                                           | ・"50音検索"から)<br>さい。<br>・南都銀行の場合、<br>・名称とコードの)<br>・名称は漢字、半月                  | 諸択いただくか、コードか名称のいずれかを入力してくだ<br>_金融機関欄は入力不要です。<br>」方人力された場合、コードを優先します。<br>う力少のいずれかでの入力が可能です。                                                                                                    |                                                                 |
| -                                          |                                          |                                 | 名称                      | 南都銀行                                                |                                                                            | 観字名称で入力する場合、正式名称、または略称を入力し<br>3称で入力する場合、支店・出張所・特別出張所・代理店                                                                                                    |                                                                 |
| 先情報                                        | 支店 * 〔                                   | 50音検索                           | 店番                      | 010 名称検索                                            | 金融機関入力例)<br>南都銀行(全角)<br>〇〇信用金庫、(<br>支店入力例)                                 | 力〉ト(半角カナ)<br>○○信金(全角)○○沙村〉(半角カナ)                                                                                                    |                                                                 |
|                                            |                                          |                                 | 店名                      | 本店営業部                                               | 西大寺(全角)<br>本店営業部(全)<br>〇〇営業部(全)                                            | 役がひ、(半角カナ)<br>割)お方ひまたはお方ひに体*ヨウブ、(半角カナ)<br>割)〇〇(半角カナ)                                                                                                    |                                                                 |
|                                            | 科目/口座番号                                  | •                               | 当座 🗸                    | 2345678 (半角7文字)                                     | 反映 科目/口座番号を                                                                | 、力し、[反映]ボタンを押してください。                                                                                                    |                                                                 |
|                                            | TURN看番号 ※<br>法人名/個人事業                    | 業者名力ナ ※                         |                         |                                                     | □座番号の反映ボ                                                                   | マンを押すと自動で入力されます。                                                                                                    |                                                                 |
| ー情報                                        | 法人名/個人事                                  | 業者名 ※                           |                         |                                                     | 金融機関、支店入業                                                                  | コにて誤りがあった場合に、エラー原因が表示されます。                                                                                                    |                                                                 |
| 渡情 <u>報</u>                                | *: 必須項目                                  |                                 |                         |                                                     |                                                                            |                                                                                                    |                                                                 |
| 金額(円                                       | D *                                      | 100.0                           | 00                      |                                                     |                                                                            |                                                                                                    |                                                                 |
| 者Ref.No                                    | 0.                                       |                                 |                         |                                                     | 譲渡人・譲受人間<br>ください。                                                          | 等で、 債権内容を特定するために使用する番号を入力して                                                                                                    |                                                                 |
| 相/添付<br>行入力不<br>で)                         | †ファイル<br>≦可。全角200文                       | 通信欄                             |                         |                                                     | 備忘録や相手先への<br>です。[参照]ボタ]                                                    | )メッセージの記入、150KBまでのファイルの添付が可能<br>νを押してファイルを選択してください。通信欄および添<br>ELン明したし場合は、「鐘登↓LTンPU チェックボックフ                                                                                                    |                                                                 |
|                                            | 受人に公開                                    | <del>添付ファイル・</del><br>添付データ tot |                         | イル遺脈金                                               | をチェックしてくれ<br>[譲受人に公開]をj                                                    | こといいした。<br>ださい。ただし、譲受人が他行のお客様である場合は、<br>躍択しても公開されません。                                                                                                    |                                                                 |
|                                            |                                          |                                 | 2日全角19プ                 | (大学生で)                                              | - <u>クリア</u>                                                               |                                                                                                    |                                                                 |
| 戻る                                         |                                          |                                 | - CIC E ( 10)           |                                                     |                                                                            |                                                                                                    |                                                                 |
|                                            |                                          |                                 | đ                       | 画面操作のお問合せ:0120                                      | 0-710-541 (9:00~18:00)                                                     |                                                                                                    |                                                                 |
|                                            |                                          |                                 |                         |                                                     |                                                                            |                                                                                                    |                                                                 |
| ·<br>· · · · · · · · · · · · · · · · · · · | 画面へ                                      |                                 |                         |                                                     |                                                                            | ▼ 田 知 入 → 両                                                                                                    | 面へ                                                              |
| 田入力画                                       | 画面へ                                      |                                 |                         |                                                     |                                                                            | ■明細入力画                                                                                                    | 面へ                                                              |
| 田入力画                                       | 画面へ                                      |                                 |                         |                                                     |                                                                            | ■明細入力画                                                                                                    | 面へ                                                              |
| 入力画                                        | 回面へ                                      |                                 |                         |                                                     |                                                                            | ■明細入力画                                                                                                    | 面へ                                                              |
| 1入力画                                       | 回面へ                                      | が開き、ダウン                         | ノロードが                   | 始まります。                                              |                                                                            | ■明細入力画                                                                                                    | 面へ                                                              |
| ■入力画                                       | <b>町面へ</b>                               | が開き、ダウン                         | ノロードが                   | 始まります。                                              |                                                                            | ■明細入力画                                                                                                    |                                                                 |
| 田入力画                                       | 町面へ<br>、ポップアップ;<br>ダウン <u>!</u>          | が開き、ダウン                         | ノロードが<br>合します。          | 始まります。                                              | するまでの間は、画面ま                                                                | ■明細入力画<br>●作を行わないでください。                                                                                                    | 面へ                                                              |
| 田入力画                                       | 到面へ<br>、ポップアップ)<br>ダウン[<br>ダ             | が開き、ダウン<br>ロードを開始<br>ウンロード      | ノロードが<br>うします。<br>完了後、  | 始まります。<br>ダウンロードが完了<br>「閉く」または「保?                   | するまでの間は、画面1<br>写」の上、[閉じる]ボタ                                                | ■明細入力画<br>●作を行わないでください。<br>ンを押してください。<br>ファイルのダウンロード                                                                                                    |                                                                 |
| 田入力画                                       | 可面へ<br>、ポップアップ;<br>ダウン[<br>ダ<br>ダ        | が開き、ダウン<br><br>ロードを開発<br>ウンロード: | ンロードが<br>うします。<br>完了後、  | 始まります。<br>ダウンロードが完了<br>「開く」または「保存                   | するまでの間は、画面著<br>写」の上、[閉じる]ボタ                                                | ■明細入力画<br>●作を行わないでください。<br>ンを押してください。<br><mark>ファイルのダウンロード</mark><br>このファイルを聞くか、または保存しますか?                                                                                                    |                                                                 |
| 1入力画                                       | 可面へ<br>、ポップアップ;<br>ダウンに<br>ダ             | が開き、ダウン<br>ロードを開始<br>ウンロード!     | ノロードが<br>うします。<br>完了後、  | 始まります。<br>ダウンロードが完了<br>「閉く」または「保存<br>画面操作のお問合せ:0120 | するまでの間は、画面指<br>F」の上、[閉じる]ボタ<br>I <del>じる</del><br>D-710-541 (9:00~18:00)   | ■明細入力画<br>●作を行わないでください。<br>ンを押してください。<br>ファイルのダウンロード<br>このファイルを聞くか、または保存しますか?<br>● 名前:添付データtxt                                                                                                    |                                                                 |
| 田入力画                                       | 羽面へ<br>、ポップアップ;<br>ダウン[<br>ダ             | が開き、ダウン<br>ユードを開発<br>ウンロード      | ノロードが<br>}します。<br>完了後、  | 始まります。<br>ダウンロードが完了<br>「開く」または「保子<br>画面操作のお問合せ:012( | するまでの間は、画面推<br>字」の上、[閉じる]ボタ<br>  <mark>じる</mark><br>0-710-541(9:00~18:00)  | ■明細入力画<br>●作を行わないでください。<br>ンを押してください。<br>ファイルのダウンロード<br>このファイルを聞くか、または保存しますか?<br>● 名前:添付データ.txt<br>単種 デキストドキュメント<br>発信元                                                                                             |                                                                 |
| 田入力画                                       | 可面へ<br>、ポップアップ<br>ダウン<br>ダ               | が開き、ダウン<br>コードを開発<br>ウンロード:     | ドが<br>うします。<br>完了後、     | 始まります。<br>ダウンロードが完了<br>「開く」または「保存<br>画面操作のお問合せ:0120 | するまでの間は、画面指<br>写」の上、[閉じる]ボタ<br> しる<br>0-710-541(9:00〜18:00)                | ■明細入力画<br>●作を行わないでください。<br>ンを押してください。<br>ファイルのダウンロード<br>このファイルを聞くか、または(保存しますか?<br>単二<br>名前:添付データ.txt<br>種類: デキストドキュメント<br>発信元:<br>■<br>間(②)                                                                         | 面へ<br>(保存(S)) 手でンセル                                             |
| 田入力画                                       | 可面へ<br>、ポップアップ /<br>ダウンI<br>ダ            | が開き、ダウン<br>コードを開発<br>ウンロード:     | ノロードが<br>うします。<br>完了後、  | 始まります。<br>ダウンロードが完了<br>「閉く」または「保存<br>画面操作のお問合せ:0120 | するまでの間は、画面指<br>字」の上、[閉じる]ボタ<br>  <mark>じる</mark><br>0-710-541 (9:00〜18:00) | ■明細入力画<br>●作を行わないでください。<br>ンを押してください。<br>ファイルのダウンロード<br>このファイルを聞くか、または保存しますか?<br>● 名前:添付データtxt<br>種類・デキストドキュメント<br>発信元:<br>■<br>「聞(②)                                                                               | 面へ<br>(保存(S) キャンセル<br>・(川によってはT)・ルッコーンバー信号画本                    |
| 田入力画                                       | 可面へ<br>、ポップアップ<br>グ<br>ダ<br>ウン<br>「<br>ダ | が開き、ダウン<br>コードを開発<br>ウンロード:     | ✓□ードが<br>うします。<br>完了後、  | 始まります。<br>ダウンロードが完了<br>「開く」または「保存<br>画面操作のお問合せ:0120 | するまでの間は、画面指<br>写」の上、[閉じる]ボタ<br>1 <u>しる</u><br>10-710-541(9:00〜18:00)       | ■明細入力画<br>●作を行わないでください。<br>ンを押してください。<br>ファイルのダウンロード<br>このファイルを聞くか、または保存しますか?<br>名前:添付データtott<br>種類: テキストドキュメント<br>発信元:<br>■ (①)<br>② (シターネットのファイルは役に立たますが、ファ<br>起こすものためがます。発信元が言葉でそれ<br>存したりしないでください。<br>たい。低険性の説明 | 面へ<br>(保存(S) キャンセル<br>・(ルによってはコンピュータに問題を<br>切場合は、このファイルを開いたり(保  |
| すると、                                       | 到面へ<br>、ポップアップ <i>1</i><br>ダウンロ<br>ダ     | が開き、ダウン<br>コードを開発<br>ウンロード:     | ノロードが!<br>うします。<br>完了後、 | 始まります。<br>ダウンロードが完了<br>「開く」または「保有<br>画面操作のお問合せ:0120 | するまでの間は、画面指<br>字」の上、[閉じる]ボタ<br>  <mark>じる</mark><br>0-710-541 (9:00〜18:00) | ■明細入力画<br>●作を行わないでください。<br>ンを押してください。<br>ファイルのダウンロード<br>このファイルを開くか、または保存しますか?<br>●<br>名前:添付データしたは<br>種類:デキストドキュメント<br>発信元:<br>■<br>「「(①)<br>(○)<br>(○)<br>(○)<br>(○)<br>(○)<br>(○)<br>(○)<br>(○                     | 面へ<br>(保存(S) キャンセル<br>・(リルによってはコンピュータに問題を<br>い場合は、このファイルを開いたり(米 |

|                                                                                                    | またした         ・                                                                                                    |                                              |                                                                                                    |                         |                        |
|----------------------------------------------------------------------------------------------------|----------------------------------------------------------------------------------------------------|----------------------------------------------|----------------------------------------------------------------------------------------------------|-------------------------|------------------------|
|                                                                                                    |                                                                                                    | 該去遠中可                                        |                                                                                                    |                         |                        |
|                                                                                                    |                                                                                                    | ■ <b>心扫 迭 / 八 回</b><br>検索・入力                 | 山<br>明細入力 承認者選択 確認 完了                                                                              |                         |                        |
|                                                                                                    | 「日本の大学校」「日本の大学校」「くどさい」       「日本の大学校」「日本の大学校」「くどさい」       「日本の大学校」「日本の大学校」「くどさい」       「日本の大学校」「日本の大学校」「「日本の大学校」」」       「日本の大学校」「日本の大学校」」」       「日本の大学校」「日本の大学校」」」       「日本の大学校」「日本の大学校」」」       「日本の大学校」」」       「日本の大学校」」」       「日本の大学校」」」       「日本の大学校」」」       「日本の大学校」」」       「日本の大学校」」」       「日本の大学校」」」       「日本の大学校」」」       「日本の大学校」」」       「日本の大学校」」」       「日本の大学校」」」       「日本の大学校」」       「日本の大学校」」        「日本の大学校」」       「日本の大学校」」       「日本の大学校」」       「日本の大学校」」       「日本の大学校」」       「日本の大学校」」       「日本の大学校」」       「日本の大学校」」       「日本の大学校」」       「日本の大学校」」       「日本の大学校」」       「日本の大学校」」       「日本の大学校」」                                                                                                    | ■支払デー                                        | タの作成(譲渡)/承認者選択                                                                                     | <u>ページの印刷</u>           | -                      |
|                                                                                                    | The Set Number Version Set Number Version Set | 承認考虑認识                                       | 「政策の人」ギカト・大阪」 アイドゥーム                                                                               |                         |                        |
| Note to be a leadance       Note to be a leadance       Ref       Ref        Ref <td< td=""><td>マレージをまたします         マレージをまたします         マレージ         マレージ         マレージ         マレージ         マレージ         マレージ         マレージ         マレージ         マレージ         マレージ         マレージ         マレージ         マレージ         マレージ         マレージ         マレージ         マレージ         マレージ         マレージ         マレージ         マレージ          マレージ</td><td>承認者を進択し</td><td></td><td></td><td></td></td<>                                                                                                    | マレージをまたします         マレージをまたします         マレージ         マレージ         マレージ         マレージ         マレージ         マレージ         マレージ         マレージ         マレージ         マレージ         マレージ         マレージ         マレージ         マレージ         マレージ         マレージ         マレージ         マレージ         マレージ         マレージ         マレージ          マレージ                                                                                                    | 承認者を進択し                                      |                                                                                                    |                         |                        |
| 東京         東京           東京         東京           東京                                                                                                    |                                                                                                    | ▲ 認 者 进 抓                                    |                                                                                                    |                         |                        |
|                                                                                                    | 水名         正ピへ           ●明治人力開催へ         ●常説国本へ           第四部         ●求記力           ジムデータの作成(強約)/確認         (二二公回第)           ごはの信で学習が出した。         第四部           ごよしデータの作成(強約)/確認         (二二公回第)           ごはの信で学習が出した。         第四部の           ごよしデータの作成(強約)/確認         (二二公回第)           ごはの信で学習が出した。         第四部の           ごよりの信念の時間の目になった。         第四部の           この作品の時間の目になった。         第四部の           この作品の時間の目になった。         第四部の           この目の時間の目になった。         第四部の           この目の時間の目になった。         第四部の           この目の時間の目になった。         第四部の           この目の時間の目のになった。         第四部の           この目の時間の目のになった。         第四部の           この目の         ●「四日の」           この目の         ●「四日の」                                                                                                    |                                              | BROCKROW                                                                                           |                         |                        |
|                                                                                                    |                                                                                                    |                                              |                                                                                                    |                         |                        |
| 東京     東京       ●根花用画へ       ●根花用画へ       ●根花用画へ       宇山     ●根花用画へ       ●根花用画へ       ●根花用画へ       ●根花用画へ       ●根花用画へ       ●根花用画へ       ●根花用画へ       ●根花用画へ       ●根花用画へ       ●根花用画へ       ●根花用画へ       ●根花用画へ       ●根花用画へ       ●根花用画へ       ●根花用画へ       ●根花用画へ       ●根花用画へ       ●根花用画へ       ●根花用画へ       ●根花用画へ       ●根花       ●根花       ●根花       ●日日       ●日        ●日       ●日       ●日       ●日       ●日       ●日       ●日       ●日       ●日       ●日       ●日       ●日       ●日       ●日       ●日       ●日       ●日       ●日       ●日       ●日       ●日       ●日       ●日       ●日        ●日        ●日       ●日        ●日       ●日       ●日         ●日 <td></td> <td></td> <td></td> <td></td> <td></td>                                                                                                    |                                                                                                    |                                              |                                                                                                    |                         |                        |
|                                                                                                    | 東京         東京           東京         大公           東京         大公           東京         東京           東京         東京           東京                                                                                                    |                                              |                                                                                                    |                         |                        |
|                                                                                                    |                                                                                                    |                                              |                                                                                                    |                         |                        |
|                                                                                                    |                                                                                                    |                                              |                                                                                                    |                         |                        |
| ・           ● 明細入力 画面へ            ・            ・           ● 明細入力 画面へ            ・            ・           ● 男細入力 画面へ            ・            ・           ● 支払ノータの作成(譲渡)/留記           ● 支払ノータの作成(譲渡)/留記           ● 支払ノータの作成(譲渡)/留記           ● 支払ノータの作成(譲渡)/留記           ● 支払ノータの作成(譲渡)/留記           ● 支払ノータの作成(譲渡)/目前           ● 支払ノータの作成(譲渡)/目前           ● 支払ノータの作成(譲渡)/目前           ● 支払ノータの作成(譲渡)/目前           ● 支払ノータの作成(譲渡)/目前           ● 支払ノータの作成(譲渡)/目前           ● 支払ノータの作成(注意)           ● 支払ノータの           ● 支払ノータの           ● 支払ノータの           ● 支払ノータの           ● 支払ノータの           ● 支払ノータの           ● 支払ノータの           ● 支払ノータの           ● 支払ノータの           ● 支払/日           ● スロション           ● 支払/日           ● 支払/日           ● スロション           ● 支払           ● 大           ● 大           ● 大           ● 大           ● 大           ● 大           ● 大                                                                                                    | 東京     単弦原面へ       - 野嶋人力 斎面へ     単弦原面へ       建築     東京       - 支払データの作成(家族)/留     第2 第7       - 支払データの作成(家族)/留     (家族)/留       - 二〇〇四川     (家族)/留       レロッド学を発行します。     (マーン〇四川       レロッド学を発行します。     (マーン〇四川       レロッド学を発行します。     (マーン〇四川       レロッド学を発行します。     (マーン〇四川       レロッド学を発行します。     (マーン〇四川       レロッド学を発行します。     (マーン〇四川       レロッド学を発行します。     (マーン〇四川       レロッド学を発行します。     (マーン〇四川       レロッド学を発行します。     (マーン〇四川       レロッド学を発行します。     (マーン〇四川       レロッド学を発行します。     (マーン〇四川       レロッド学を発行します。     (マーン〇四川       レロッド     (マーン〇川)       レロッド     (マーン〇川)       レロッド     (マーン〇川)       レロッド     (マーン〇川)       レロッド     (マーン)       レロッド     (マーン)       レロッド     (マーン)       レロッド     (マーン)       レロッド     (マーン)       レロット     (マーン)       レロット     (マーン)       レロット     (マーン)       レロット     (マーン)       レロット     (マーン)       レロット     (マーン)       レロット     (マーン)       レロット     (マーン)       レロット     (マーン) <td< td=""><td></td><td></td><td></td><td></td></td<>                                                                                                    |                                              |                                                                                                    |                         |                        |
|                                                                                                    | ● 現銀人方面       ● 建銀画本         第二、       ● 建銀画本         ● 支払データの作成(譲渡)/確認       (1)         ● 支払データの作成(譲渡)/確認       (1)         ● 支払データの作成(譲渡)/確認       (1)         ● 支払データの作成(譲渡)/確認       (1)         ● 支払データの作成(譲渡)/確認       (1)         ● 支払データの作成(譲渡)/確認       (1)         ● 支払データの作成(譲渡)       (1)         ● 支払データの作成(譲渡)       (1)         ● 支払データの作成(第二、日本市会社)       (1)         ● 支払データ目       (1)         ● 支払データ1       (1)         ● 支払データ1       (1)         ● 支払データ1       (1)         ● 支払データ1       (1)         ● 支払データ1       (1)         ● 支払データ1       (1)         ● 支払データ1       (1)         ● 支払データ1       (1)         ● 支払データ1       (1)         ● 支払データ1       (1)         ● 支払データ1       (1)         ● 支払の       (1)         ● 支払の       (1)         ● 支払の       (1)         ● 支払の       (1)         ● 支払の       (1)         ● 支払の       (1)         ● 支払の       (1)         ● 支払の       (1)         ● 支出の       (1) <td>戻る</td> <td></td> <td>確認へ</td> <td></td>                                                                                                    | 戻る                                           |                                                                                                    | 確認へ                     |                        |
| P 明和 力 面面 へ     P 描述画 へ     P 描述画 へ     P 描述 通道 へ     P の 一     P の 一     P の ー     P の 一     P の ー     P の 一     P の ー     P の ー     P の ● | (福花園本     )     (福花園本     )     (福花園本     )     (一〇〇〇〇〇〇〇〇〇〇〇〇〇〇〇〇〇〇〇〇〇〇〇〇〇〇〇〇〇〇〇〇〇                                                                                                    |                                              | -                                                                                                  |                         |                        |
| 送田面     株本・人力     町相人力     来記書 違い     産記     アニンジの印面       したの中面で年辺除精します。問題は以れば、(存記2年間 ボタンを中してください)           ごを認知できがいないます。問題は以れば、(存記2年間 ボタンを中してください)           ごを認知の書作が必要なたりをいいます。ここれできません。            ごを認知の書作が必要なたります。             ごを認知の書作が必要なたりでいいたの言葉をのかっていたいないたます。             ごなごを見たいます。               ごなごを見たいます。                  ごなごを見たいます。 <td< td=""><td></td><td><br/>■明細入力画面</td><td><u>ī</u>^</td><td>■確認画面へ</td><td></td></td<>                                                                                                    |                                                                                                    | <br>■明細入力画面                                  | <u>ī</u> ^                                                                                         | ■確認画面へ                  |                        |
| 認問面<br>検索・入力 明細人力 承認者選択 進記 完了<br>■支払データの作成 (譲渡) / 確認 完了<br>■支払データの作成 (譲渡) / 確認 完了<br>■支払データの作成 (譲渡) / 確認 完了<br>■型 (市場) 調査 (第2) (第2) (第2) (第2) (第2) (第2) (第2) (第2)                                                                                                    | 認問面<br>検索・入力 明治人力 承認者違択 低認 完了<br>■支払データの作成 (譲渡) / 確認 完了<br>■支払データの作成 (譲渡) / 確認 完了<br>■支払データの作成 (譲渡) / 確認 完了<br>■ 支払データの作成 (譲渡) / 確認<br>■ 支払データ1 (第25年12年3年) (第25年2年4年) (第25年2年)<br>■ 第第 8 8 7<br>基本 結 箱<br>基本 結 箱<br>基本 結 箱<br>基本 結 箱<br>基本 結 箱<br>基本 結 名<br>基本 結 名<br>基本 結 名<br>基本 結 名<br>基本 結 名<br>基本 結 名<br>基本 結 名<br>基本 結 名<br>基本 結 名<br>基本 結 名<br>基本 結 名<br>基本 結 名<br>基本 結 名<br>基本 結 名<br>基本 結 名<br>基本 結 名<br>基本 結 名<br>基本 結 名<br>基本 結 名<br>基本 結 名<br>基本 結 名<br>基本 結 名<br>基本 結 名<br>基本 結 名<br>基本 結 名<br>基本 結 名<br>基本 結 名<br>基本 信 名<br>本 記 名 登 路<br>本 記 名 登 路<br>本 記 名 世<br>本 記 名 登 路<br>本 記 2 2 2 5 5 7 9 1 1 4 7 9 1 9 1 9 1 9 1 9 1 9 1 9 1 9 1 9 1 9                                                                                                    |                                              |                                                                                                    |                         |                        |
| (快速、ヘム) 91年の人力 不認意識 直当 元1     (支払データの作成(議)) (確認 たいして、たちにい     (支払データの作成(議)) (確認 生きにした)     (支払データの作成(議)) (確認 生きにした)     (支払データの作成(議))     (支払データの作成(意))     (支払データの作成(意))     (支払データ)     ((0) 本気業意思/順声/123467/技工会社でんたい工業     (支払データの作成(意))     ((0) 本気業意思/順声/123467/技工会社でんたい工業     (支払データの作成(意))     ((0) 本気業意思/順声/123467/技工会社でんたい工業     (支払データの作成(意))     ((0) 本気業意思/単声/145488/(大会社))     ((0) 本気業意思/順声/123467/技工会社でんたい工業     (支払データの)     ((0) 本気業意思/順声/123467/技工会社で会社)     ((0) 本気業意思/順声/123467/技工会社で会社)     ((0) 本気業意思/順声/123467/技工会社で会社)     ((0) 本気業意思/順声/123467/技工会社で会社)     ((0) 本気業意思/順声/123467/技工会社で会社)     ((0) 本気業意思/順声/123467/技工会社で会社)     ((0) 本気業意思/(順声/123467/技工会社)     ((0) 本気業意思/(順声/123467/技工会社)     ((0) 本気業意思/(順声/123467/大社))     ((0) 本気業意思/(順声/123467/大社))     ((0) 本気業意思/(順声/123467/大社))     ((0) 本気業意思/(□(□() 本気業意思/(□() (□() 本気業意思/(□() (□() 未気業意思/(□() (□() (□() 未気業意思/(□() (□() (□() (□() (□() (□() (□() (□()                                                                                                    | (株本・人)     小田八)     作品で     元」       ●支払データの介成(意源)/(確認)     (はごつの日面)       以下の内容で保留(株しまま, 問題がは)れば、(後恩)休相/キタンを押してください、     (1-200日面)                                                                                                    | 認画面                                          |                                                                                                    |                         |                        |
| <ul> <li></li></ul>                                                                                                    | ・         ・         ・         ・         ・         ・         ・         ・         ・         ・         ・         ・         ・         ・         ・         ・         ・         ・         ・         ・         ・         ・         ・         ・         ・         ・         ・         ・         ・         ・         ・         ・         ・         ・         ・         ・         ・         ・         ・         ・         ・         ・         ・         ・         ・         ・         ・         ・         ・         ・         ・         ・         ・         ・         ・         ・         ・         ・         ・         ・         ・         ・         ・         ・         ・         ・         ・         ・         ・         ・         ・         ・         ・         ・         ・         ・         ・         ・         ・         ・         ・         ・         ・         ・         ・         ・         ・         ・         ・         ・         ・         ・         ・         ・         ・         ・         ・         ・         ・         ・         ・         ・         ・         ・         ・         ・         ・                                                                                                            |                                              | り、「「「小」」「小学校会」「「「「小学校会」」」                                                                          |                         | -                      |
| 以下の内容で表現依頼します。簡諧なければ、(単記依頼)キタンを押してください。   ・配金線の設置す約を置き入かった約割に得るれた場合、電子記録自分割果するまで原稿欄は31 に取る防やきなくなります。   連該者 外行の情報に電子記録自力割果するまで意味和(31 に取る防やきなくなります。)   意識方 外行の情報に電子記録自力割果するまで意味和(31 に取る防やきなくなります。)   意識方 外行の情報に電子記録自力割果するまで意味和(31 に取る防やきなくなります。)   意識 方 子名   支払データ1   支払データ2   支払データ2   支払データ1   (010)本店菜素品/当座/1234567/株式会社でんたい画書   メモ   ごだ 信信信 種: ※: でんざい平安 上半範囲目   支払運用   支払第日 *   2013.05.31   (前着金質 (PD) *   1   2013.531   (前着金質 (PD) *   1   2013.531   (前着金質 (PD) *   1   2013.531   (前着金質 (PD) *   1   2013.531   (前着金質 (PD) *   1   2013.531   (前着金質 (PD) *   1   2013.531   (前着金質 (PD) *   1    2013.531   (前着金質 (PD) *   1   2013.531   (前着金質 (PD) *   1   2013.531   (前着金質 (PD) *   1   2013.531                                                                                                    | LYTOPINGで花程の培乳します。問題の小われば、「ほ程の培制・オシンを持してください。                                                                                                    |                                              |                                                                                                    |                         | ◎ 譲渡予約の場合、メッセージを表示します。 |
| 正確の認識子和52890メから予約90%まれた場合、電子記録目が90%ますまで原始像に対して取引ができなくなります。       認識子的学校開始業者を完成的で詳細を意思することはできません。       不認者       不認者       支払データ4       支払データ5       ※第30年       (010)本店営業意が、当座 / 1234587 / 株式会社でんさい意本       ズレデータ5       支払データ5       ※第30年       (010)本店営業意が、当座 / 1234587 / 株式会社でんさい意本       ズレデータ5       支払データ5       (010)本店営業意が、当座 / 1234587 / 株式会社でんさい意本       スモ       ご該 盆 信格 情格       医1 で 近のですぼ 有渡目       支払企業名本     株式会社でんざい1案       支払加用     100,000       該式 400       原名     不認 400       マロののの     該式 400,000       支払加用     1       1     100,000       ア       スレータの     不認 400                                                                                                    | ■ 第二次 1 · · · · · · · · · · · · · · · · · ·                                                                                                    | 以下の内容で承                                      | 認依頼します。問題なければ、[承認依頼]ボタンを押してください。                                                                   |                         |                        |
| 承認者 選択       承認者 南都 花子       基本情報       支払データ1     電子記録日       2013.01.10       決済日本       (1010)本店営業部/当座/1234567/株式会社でんさい漁事メモ       オモ       諸 准 信権 情報 [※1章広気になつ算ば集迫目       支払企業名ガオ ※     カデッサ/139/支払       支払企業名米     横式会社でんさい工業       支払の業名 ※     横式会社でんさい工業       支払の第二名 ※     (100)本店営業部/当産/3456789/株式会社でんさい工業       支払の第二名 ※     (100)のた営業部/当長/3456789/株式会社でんさい工業       支払の第二名 ※     (100)の200       該定算制限 ※     (100)の200       支払データ明細一覧     (14中1)・1 (株美元       1     2013.631     (14年2月 (14月)       1     100.000       文     水認依期                                                                                                    | 赤記名選択         第23 前島 花子         基本情報         支払データ名<br>決済口庫<br>(010)本店営業範/当慶/1234567/株式会社でんさい商事<br>メモ         32 近着准情報       100.000         支払企業名力       約7少サイカな当う<br>支払企業名力         支払企業名       横式会社でんさい工業<br>博都銀行/(010)本店営業部/当慶/2450789/株式会社でんさい工業<br>支払企業名         支払ご子 夕明細一覧       100.000         支払デーク明細一覧       100.000         支払5311       1         1       100.000         正式部局       不認依兼                                                                                                    | <ul> <li>一部金額の譲渡</li> <li>譲渡予約中の債</li> </ul> | 予約を譲受人から予約取消された場合、電子記録日が到来するまで原債権に対して取引ができなく<br>権は電子記録日が到来するまで追加で残額を譲渡することはできません。                  | なります。                   |                        |
| 東辺省     南都 花子       基本 簡報        基本 簡報        支払データ1        (1010) 本店営業額//当座/1234567/株式会社でんさい商事       メモ           支払金素なカナ ※     かけつサイコやす3う       支払金素なカナ ※     かけつサイコやす3う       支払金素な ※     株式会社でんさい工業       出金口を ※     市都銀行/2010本店営業部/当座/3456789/株式会社でんさい工業       支払データ明細一覧     1,000,000       支払データ明細一覧     1,4441       1     2013.05.31       1     100,000                                                                                                    | 水記者       南都 花子         夏太竹報       支払データ1       電子記録目         支払データ2       支払データ1       電子記録目       2013.01.10         (010)本店営業部/当座/1234567/株式会社でんさい画書       2013.01.10       2013.01.10         ズモ       第次の行いの本店営業部/当座/1234567/株式会社でんさい画書       2013.01.10         支払企業名 ※       株式会社でんさい工業       2013.05.31       所備金留(PD) ※       1000.000       譲渡朝限 ※       第         支払データ明細一覧       (中1)(株式会習(PD)       1000.000       譲渡朝限 ※       第       第       7       7         下る       支払期日       作社       該営貨賃(PD)       1000.000       譲渡朝限 ※       第       7       7       7       7       7       7       7       7       7       7       7       7       7       7       7       7       7       7       7       7       7       7       7       7       7       7       7       7       7       7       7       7       7       7       7       7       7       7       7       7       7       7       7       7       7       7       7       7       7       7       7       7       7       7       7       7       7       7       7       7 <t< th=""><th>承認者選択</th><th></th><th>'</th><th></th></t<>                                                                                                    | 承認者選択                                        |                                                                                                    | '                       |                        |
| 基本情報     電子記録日     20130110       支払データ3     支払データ1     電子記録日     20130110       決済口座     (010)本店営業部/当座/1234567/株式会社でんさい斎事     20130110       支払金業名カナ ※     かデンサイロシキョウ     20130110       支払金業名本     株式会社でんさい工業     20130110       支払金業名本     株式会社でんさい工業     201305.31       (個名賞類(P1) ※     1.000.000     繁濃質期限 ※       支払データ明細一覧     (中1)・1 (持表示       1     201305.31     (日本登録(P1))       1     100.000                                                                                                    | 基本 情報         支払データ1       電子記録日         2013.01.10         浅流口庫       (010)本店営業額/当岸/1234507/株式会社でんさい商事         メモ                                                                                                    | 承認者                                          | 南都 花子                                                                                              |                         |                        |
| 支払データ1       電子記録日       2013.01.10         決済口座       (010)本店営業部/当座/1234567/株式会社でんさい商事         メモ       (010)本店営業部/当座/1234567/株式会社でんさい商事         支払業名       株式会社でんさい工業         支払企業名 ※       株式会社でんさい工業         支払の用名       (010)本店営業部/当座/3456789/株式会社でんさい工業         支払期日       (010)本店営業部/当座/3456789/株式会社でんさい工業         支払期日       (000,000)         該注却限 ※       (010,000)         支払第日       (000,000)         支払第日       (000,000)         支払第日       (000,000)         支払第日       (013,5.31)         1       100,000)         ア       (013,5.31)         1       100,000)         正       (013,5.31)         1       100,000)         ()       ()         ()       ()         ()       ()         ()       ()         ()       ()         ()       ()         ()       ()         ()       ()         ()       ()         ()       ()         ()       ()         ()       ()         ()       ()         ()       ()                                                                                                    | 支払データ1       電子記録日       2013.01.10         決済口庫       (010)本店営業部/当座/12345672/株式会社でんさい商事       2         課題債権情報       2013.01.10       2013.01.10         実施業名社でんさい事       2       2         支払企業名力ナ ※       かデンサイコウキヨウ       2         支払金業名力 素       株式会社でんさい工業       2         出会口座 ※       南都銀行/(010)本店営業部/当座/3456789/株式会社でんさい工業       2         支払データ明細一覧       (仲中)1 - 1 (件表示)         支払データ明細一覧       (仲中)1 - 1 (件表示)         支払データ明細一覧       (中)1 - 1 (仲表示)         支払データ回翻一覧       (かの)       激波金額 (PD)         1       2013.05.31       (休者金額 (PD)         1       100,000       原次割限 ※       第         不認者選択画面へ       第記       第       第                                                                                                    | 基本情報                                         |                                                                                                    |                         |                        |
| 次月日度     (010)本店営業部/当座/1234567/株式会社でんさい商事       ま        ま     (010)本店営業部/当座/143456789/株式会社でんさい工業       支払企業名 米     株式会社でんさい工業       出金口座 ※     市都銀行/010)本店営業部/当座/3456789/株式会社でんさい工業       支払 データ明細一覧     (件中)・)(件表示       No.     支払期日       支払第日     (件中)・)(件表示       No.     支払期日       (日)     (日)       1     (201300)       (日)     (日)       1     (2013531)       (日)     (日)       1     (2013531)       (日)     (日)       1     (201300)                                                                                                    | 次別日     (010)本店堂業部/当座/1234567/株式会社でんさい都事       メモ       譲渡債権情報     ※:でたろいネット採育項目       支払金業名カナ     カデンサイロクキョウ       支払金業名     株式会社でんさい工業       出金口座     南部銀行/(010)本店営業部/当座/3456789/株式会社でんさい工業       支払第日     2013.05.31       (株電金額(円)     1,000,000       支払第日     1       ク切細一覧     1 (4中1 - 1) 住表示       下の・     支払期日       大     支払期日       1     100,000                                                                                                    | 支払データ名                                       | 支払データ1                                                                                             | <b>電子記錄日</b> 2013.01.10 |                        |
| 譲渡債権情報       ※:でんさいエット保有項目         支払企業名カナ       から、サイコウキ30         支払企業名       株式会社でんさい工業         出金口座       南都銀行/(010)本店営業部/当座/3456789/株式会社でんさい工業         支払データ明細一覧       1,000,000         支払データ明細一覧       14中1・14表示         水       支払期日         支払第1       100,000         薬源金額(円)       100,000         水       本認本期日         水       大         水       大         水       大         水       大         水       大         水       大         水       大         水       大         水       大         水       大         水       大         水       大         水       大         水       大         水       大         水       ホ         水       ホ         水       ホ         水       ホ         水       ホ         水       ホ         ホ       ホ         ホ       ホ         エ       ホ         ホ       ホ         ホ       <                                                                                                    | 譲渡債権情報       ※:************************************                                                                                                    | 決済口座<br>メモ                                   | (010)本店営業部/当座/1234567/株式会社でんさい商事                                                                   |                         |                        |
| 支払企業名 ※       約デンサイロやギョウ         支払企業名 ※       株式会社でんさい工業         出金口座 ※       南都銀行/(010)本店営業部/当座/3456789/株式会社でんさい工業         支払別日 ※       2013.05.31       債権金額(円) ※         支払男日 ※       1,000,000       譲渡制限 ※         支払方 - 夕明細一覧       1,000,000         工       1         1       2013.5.31         人村 日 1 日 代表示         下       1         1       2013.5.31         1       100,000         文       承認依頼                                                                                                    | 支払企業名カナ ※       かデンサイコウギヨウ         支払金業名 ※       株式会社でんさい工業         出会口座 ※       南都銀行/(010)本店営業部/当座/3456789/株式会社でんさい工業         支払第日 ※       2013.05.31       債権金額(円) ※         支払データ明細一覧       (中中 1 - 1)件表示         1       2013.5.31       1         マンロミカン       第渡線線 ※       無         支払期日 件数       第渡金額(円)       *         1       2013.5.31       1         ア       *       *         ア       *       *         ア       *       *         水認 本類       *       *         第認知日       1       100.000         ●       *       *         ア       *       *         水       *       *         水       *       *         水       *       *         水       *       *         水       *       *         水       *       *         水       *       *         水       *       *         水       *       *         水       *       *         水       *       *         水       *                                                                                                    | 譲渡債権情                                        | 報 ※:でんさいネット保有項目                                                                                    |                         |                        |
| X:起生*6     *     株式会社でんさい工業       出金口座 *     南都銀行/(010)本店営業部/当座/3456789/株式会社でんさい工業       支払明日 *     2013.05.31     債権金額(円) *       1     1,000,000       意思 期日     (1 + + 1 - 1 + #表示       No.     支払期日       1     2013.5.31       1     100,000                                                                                                    | X       株式会社でんさい上来         出金口座       南都銀行/(010)本店営業部/当座/3456789/株式会社でんさい工業         支払期日       2013.05.31       債権金額(円)         文       1       1000,000       墜渡制限 ※         No.       支払期日       件数       墜渡金額(円)         1       2013.5.31       1       100,000               ア                                                                                                    <                                                                                                    | 支払企業名力ナ                                      | * カ)デンサイコウキョウ                                                                                      |                         |                        |
| 支払期日 *       2013.05.31       資催金額(PD) *       1,000,000       講演朝除 *       無         支払第日       1 仲中1・1 件表示         No.       支払期日       件数       譲渡金額(PD)         1       2013.5.31       1       100,000         戻る        承認本現                                                                                                    | 文払明日 *       2013.05.31       資催登録(円) *       1,000,000       講演制除 *       無         文払 デ - 夕明細一覧       1 件申 1 - 1 件表示         No.       支払期日       件数       譲渡金額(円)         1       2013.05.31       1       100,000         戻る       承認依頼                                                                                                    |                                              | 株式会社でんさい工業<br>南都銀行/(010)本店営業部/当座/3456789/株式会社でんさい工業                                                | 100 1/2 / //            |                        |
| No.     支払期日     件数     譲渡金額(円)       1     2013.5.31     1     100,000                                                                                                    | No.     支払期日     件数     譲渡金額(円)       1     :2013.5.31     1     100,000       戻る     承認依頼                                                                                                    | <u>支払期日 ※</u><br>古北 デーク                      | 2013.05.31         資催金額(円)※         1,000,000         該規制           印如一覧         1.44±1.1.1.44±二   |                         |                        |
| 1 i2013531 1 100,000<br>戻る<br>承認本報                                                                                                    | 1 i 2013.5.31 1 100,000<br><b>戻る</b><br>承認依頼<br>承認者選択画面へ ■完了画面へ                                                                                                    | No.                                          |                                                                                                    |                         |                        |
| ▶ ○○○○○○○○○○○○○○○○○○○○○○○○○○○○○○○○○○○○                                                                                                    | 戻る     承認依頼       承認者選択画面へ     ■完了画面へ                                                                                                    | 1 2013                                       | 5.31 1 100,000                                                                                     |                         |                        |
|                                                                                                    | ■承認者選択画面へ                                                                                                    | 戻る                                           |                                                                                                    | 承認依賴                    |                        |
|                                                                                                    | ■承認者選択画面へ                                                                                                    |                                              |                                                                                                    |                         |                        |
|                                                                                                    | ■本記有送∬回面、                                                                                                    | ■承認考證切研                                      |                                                                                                    |                         |                        |
|                                                                                                    |                                                                                                    | 了画面                                          |                                                                                                    |                         |                        |
|                                                                                                    |                                                                                                    | 検索・入力                                        |                                                                                                    |                         | -                      |
| 了回面<br>検索・入力 明細入力 承認者選択 確認 完了                                                                                                    | 27 画面<br>検索・入力 明細入力 承認者選択 確認 <mark>完了</mark>                                                                                                    | ■支払テー                                        | タの作成(謙波)/元了                                                                                        | <u>ページの印刷</u>           |                        |
| 了画面<br>検索・入力 明細入力 承認者選択 確認 完了<br>■支払データの作成(譲渡)/完了 <u>ページの印刷</u>                                                                                                    | 了画面<br>検索・入力 明細入力 承認者選択 確認 完了<br>■支払データの作成(譲渡)/完了 ページの印刷                                                                                                    | 支払デー会                                        | タの申請が完了しました。                                                                                       |                         |                        |
| 了画面<br>検索・入力 明細入力 承認者選択 確認 完了<br>■支払データの作成(譲渡)/完了 ページの印刷<br>支払データの申請が完了しました。                                                                                                    | 7回面         検索・入力       明細入力       承認者選択       確認       完了         ■支払データの作成(譲渡)/完了       ページの印刷         支払データの申請が完了しました。       ▲                                                                                                    | 申請内容を確認<br>下記の申請受付                           | する場合は、「申請照会」よりご照会ください。<br>番号は申請を特定するために必要となります。<br>場合すけ作用し繋。ためにもいろえ、ダイナオヤリニームまたホナス現在は10年にオナルナリンナポー | アノゼヨー)                  |                        |
| 了画面<br>検索・入力 明細入力 承認者選択 確認 完了<br>■支払データの作成(譲渡)/完了 ページの印刷<br>支払データの申請が完了しました。<br>申請内容を確認する場合は、「申請照会」よりご照会ください。<br>下記の申請受付番号は申請表特定するために必要となります。<br>取げ体验でする場合は、「申請照会」よりご照会ください。                                                                                                    | <ul> <li>ア画面         検索・入力 明細入力 承認者選択 確認 完了     </li> <li>■支払データの作成(譲渡)/完了 ページの印刷         マージの印刷     </li> <li>支払データの申請が完了しました。</li> <li>申請内容を確認する場合は、「申請照会」よりご照会ください。         下記の申請受付番号は申請を特定するために必要となります。     </li> <li>取得る物でする場合はくけなします。を知らたくのと認要となります。</li> </ul>                                                                                                    | শংচাত কোও ডিজি                               | мอтакилист見、のエリクビインで、indJ しえ仏ナニンでTFDXする場合はは向J UTFDXIホタノを押し<br>申請受付番号                               |                         |                        |
| <ul> <li>ア画面     検索・人力 明細入力 承認者選択 確認 完了</li> <li>●支払データの作成(譲渡)/完了 ページの印刷</li> <li>●支払データの申請が完了しました。     申請内容を確認する場合は「申請服会」よりご照会ください。     申請内容を確認する場合は「申請服会」よりご照会ください。     取得を除さするために必要となります。     取得を除すするために必要となります。     取得を終すするために必要となります。     取得を解すするために必要となります。     取得を解すするために必要となります。     取得を解すする場合はは状況一覧・お知らせへきを作成する場合は「続けて作成】ボタンを押してください。     申請受付番号 </li> </ul>                                                                                                    | 了画面<br>検索・入力 明細入力 承認者選択 確認 完了 ■支払データの作成(譲渡)/完了 ページの印刷 ■支払データの申請が完了しました。 申請内容を確認する場合は、「申請照会」よりご照会ください。 下記の申請愛付番号は申請を特定するために必要となります。 取引を終了する場合は状況一覧・お知らせへ)を、続けて支払データを作成する場合は〔続けて作成〕ボタンを押してください。                                                                                                    | 201                                          | 151126000018                                                                                       |                         |                        |
| アクロー       アクロー       アクロー <thアクロー< th="">       アクロー       アクロー       アクロー       アクロー       アクロー       アクロー       アクロー       アクロー       アクロー       アクロー       アクロー       アクロー       アクロー       アクロー       アクロー       アクロー       アクロー       アクロー       アクロー       アクロー       アクロー       アクロー         アクロー</thアクロー<>                                                                                                    | 7 画面         検索・入力       明細入力       承認者 選択       確認       完了         ●支払データの作成(譲渡)/完了       ページの印刷         ●支払データの申請が完了しました。       ●         申請内容を確認する場合は、「申請照会」よりご照会ください。       ●         下記の申請受け番号は申請を特定するために必要となります。       ●         取別を終了する場合は【状況一覧・お知らせべ】を、続けて支払データを作成する場合は【続けて作成】ボタンを押してください。       ●         ●請受付番号       ●         20151126000018       ●                                                                                                    | お取引先の事前                                      | ●録リストへの追加登録の内容を確認しております。<br>- ※13メビアを得たのち、取り出生を許愛な男のない。                                            |                         |                        |
| <ul> <li>         ・ 入力 明細入力 承認者選択 確認 完了         <ul> <li></li></ul></li></ul>                                                                                                    | <ul> <li>ア国面         検索・入力 明細入力 承認者選択 確認 完了     </li> <li>●支払データの作成(譲渡)/完了 ページの印刷         マージの印刷     </li> <li>支払データの申請が完了しました。</li> <li>申請内容を確認する場合は、「申請報会」よりご照会ください。</li> <li>下記の申請受付番号は時間を特定するために必要となります。</li> <li>取引を終定する場合は(税)ナでも、</li> <li>申請受付番号</li> <li>20151126000018</li> <li>         表取現先の事前登録リストへの追加登録の内容を確認しております。     </li> </ul>                                                                                                    | 」 追加登録結果は<br>なお、確認には<br>下記の取引失率              | 、(肉はと」全球内容を「405万事前全球結果照会」にてこ確認ください。<br>時間を要する場合がございます。<br>試容器や付金長は容器結果を特定するために必要となります。             |                         |                        |
| <ul> <li>ア画面     使索・入力 明細入力 承認者選択 確認 完了     </li> <li>支払データの作成(譲渡)/完了</li></ul>                                                                                                    | r 画面     使索・入力 明細入力 承認者選択 確認 完了<br>■支払データの作成(譲渡)/完了 ページの印刷<br>                                                                                                    | 取引先                                          | #1回200517 # 31002290mU45 C1Aと2 がためがらしまというよう。<br>事前登録受付番号                                           |                         |                        |
| 文払データの作成(譲渡)/完了       ページの印刷         支払データの作成(譲渡)/完了       ページの印刷         支払データの申請が完了しました。       ●          ●        ●                                                                                                    | (検索・入力 明細入力 承認者選択 確認 完了 (支払データの作成(譲渡)/完了 ページの印刷 (支払データの作成(譲渡)/完了 とした。 申請內容を確認する場合は、「申請服会」よりご照会ください。 下記の申請分割は申請を特定するために必要となります。 取りを除すする場合はびパン一覧・お知らせへき、焼けて支払データを作成する場合は〔続けて作成〕ボタンを押してください。 第120年間を引は申請を考慮ですのに必要となります。 第20151126000018 お取りたへの追加登録の内容を確認しております。 通加登録編集構法、領目とご登録内容を確認しております。 第2020時に美事前登録時果照会」にてご確認ください。 なら、確認には利用を要素が完全でいます。 下記の取り代表前登録の大容さのに必要となります。 アビの取り代表者の登録受付者考                                                                                                    | 20                                           | 12111500004                                                                                        |                         |                        |
| 1       ●         検索・入力       明細入力       承認者 遵択       確認         ●       支払データの作成(譲渡)/完了 <a>(<a>(&lt;&gt;&gt;&lt;&gt;&gt;&gt;&gt;&gt;&gt;&gt;&gt;&gt;&gt;&gt;&gt;&gt;&gt;&gt;&gt;&gt;&gt;&gt;&gt;&gt;&gt;&gt;&gt;&gt;&gt;</a></a>                                                                                                    | 7 画面         検索・入力       明細入力       承認者選択       確認       完了         ●支払データの作成(譲渡)/完了           支払データの申請が完了しました。          申請内容差確認する場合は、「申請契約」まりご照会ください。          F記の申請が完了しました。          申請欠け番号ははい況一覧・あ知らたいと必要となります。          20151126000018          お取り洗の事前登録りたくかいた必要となります。          20151126000018          なお、確認してお相差要する場合れてきいます。          取り洗事前登録やりたくのいたの世界となります。          取り洗事前登録やりたされのに必要となります。          取り洗事前登録やりたるためいに必要となります。          取り洗事前登録やりたきためいに必要となります。          取り洗事前登録やりまするためいに必要となります。          取り洗事前登録やりまするためいに必要となります。          取り洗事前登録やりまするためいに必要となります。          取り洗事前登録やりまするためいに必要となります。          取り洗事前登録やりまするためいに必要となります。          取り洗事前登録やりまするためいに必要となります。          取り洗事前登録やりまするためいに必要となります。          取り洗事前登録やりまするためいに必要となります。          取り洗事前登録やりまするためいに必要となります。          1120日間のたちためいに必要となります。          1121115000004                                                                                                    |                                              |                                                                                                    |                         |                        |

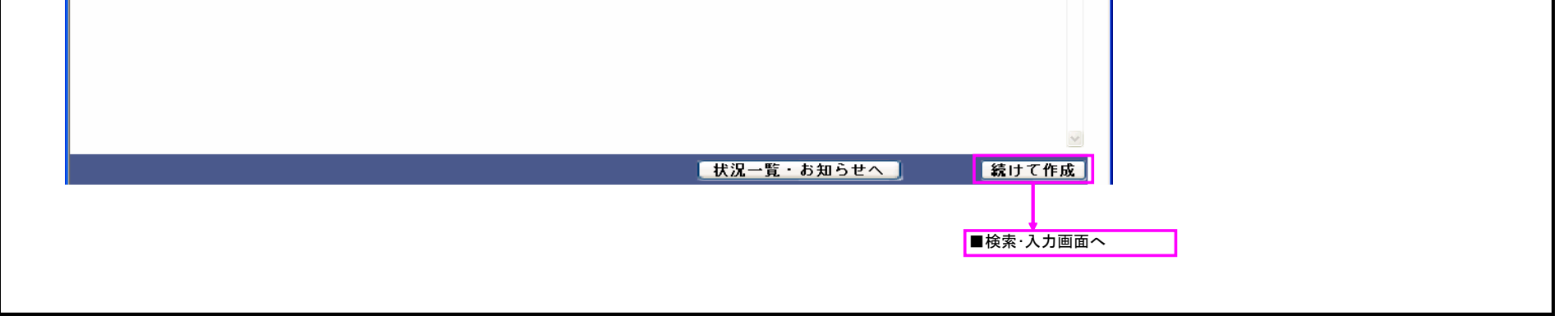

| CA CLI STATION                                                                                                    | ○ <u>〈ナント〉 Web-ビジネスバンキンヴへ</u> 文<br>へ、リーゴ                                                                                       | 字の大きさ<br>2111 南都 花子 -          | きま 支払企業メニュー ログアウト                                        | 【債権者メニュー】の【承認】ボタンからプルダウンし<br>【申請(譲渡)の承認】ボタンをクリックしてください。 |
|----------------------------------------------------------------------------------------------------|----------------------------------------------------------------------------------------------------|--------------------------------|----------------------------------------------------------|---------------------------------------------------------|
| 債権者メニュー                                                                                                    | √ <u>∧ ル →</u><br>状況一覧・お知らせ                                                                                                    | 申請承認                           | 照会管理                                                     |                                                         |
| ■状況一覧・お知らせ                                                                                                    |                                                                                                    | 申請(譲渡)の承認                      | 前回ログイン日時: 2012/11/30 17:23 (JST)                         |                                                         |
| 承認・承諾状況                                                                                                    |                                                                                                    | 申請(譲渡)の承認                      |                                                          |                                                         |
| 承認者は内容をご確認の上、ご回答をお                                                                                                    | 願いいたします。                                                                                                    | 諾否回答                           |                                                          |                                                         |
| イロージャング (申請者から支払データの承知)<br>するな します。)                                                                                                    | 忍依頼が届いて 全部見る(除く割引・担保)                                                                                                    | 諾否回答                           | .) 全部見る(除く割引・担保)                                         |                                                         |
| <u>₩₩</u> 2012/12/30 17:24 <u>譲渡記録</u>                                                                                                    | 1件                                                                                                    |                                |                                                          |                                                         |
| 承諾依賴                                                                                                    | <u>全部見る</u>                                                                                                    | 承認待                            | ちはありません。                                                 |                                                         |
| 承諾依賴日                                                                                                    | <b>はありません。</b>                                                                                                    |                                |                                                          |                                                         |
| お知らせ内容                                                                                                    |                                                                                                    | <b>通知内容</b> (各種                | (申請の結果が通知されます。) 全部見る                                     |                                                         |
|                                                                                                    |                                                                                                    |                                |                                                          |                                                         |
| お知                                                                                                    | 1らせはありません。                                                                                                    |                                | 通知内容はありません。                                              |                                                         |
|                                                                                                    | 画面操作のお問合せ <b>:012</b>                                                                                                    | 0-710-541 (9:00~18:00)         | W                                                        |                                                         |
| 忍データ選択                                                                                                    |                                                                                                    |                                |                                                          |                                                         |
| 選択 確認                                                                                                    | 完了                                                                                                    |                                |                                                          |                                                         |
| ■申請の承認/選択                                                                                                    |                                                                                                    |                                | <u>ページの印刷</u>                                            |                                                         |
|                                                                                                    |                                                                                                    |                                |                                                          | 申請されたデータを承認またけ否認する場合け                                   |
| 承認待ちの申請データは下記の通りです<br>承認する場合は、承認する申請データを                                                                                                    | -<br>-<br>[選択し[承認へ]ボタンを押してください。                                                                                                |                                |                                                          | 選択欄にチェック後、【承認へ】または【否認へ】ボタ                               |
| 否認する場合は、否認する申請データを<br>注1 ・電子記録日が「承認後直ちに記録<br>(但し、14:50以路4に承認を行)                                                                                                    | ,選択し[否認へ]ボタンを押してください。<br>と」の申請については、承認した日付が電子記録<br>った場合は <b>翌営業日付</b> が電子記録日となります。                                             | 日となります。<br>、 )                 |                                                          |                                                         |
| ・電子記録日が本日の申請を15:00                                                                                                    | 直前に承認した場合は、申請結果がエラーとな                                                                                                    | る場合があります。<br>                  |                                                          |                                                         |
| 承認待ちテータ一覧                                                                                                    |                                                                                                    |                                |                                                          | 3                                                       |
| No. 申請受付番号 申請                                                                                                    | 種類 電子記録日 支払データ名<br>(注1) 支払データ名                                                                                                 | 決済口座合調                         |                                                          |                                                         |
| 1 20151126000018 譲渡記録                                                                                                    | : 2013.01.10 支払データ1 ;                                                                                                    | 南都銀行<br>本店営業部                  |                                                          |                                                         |
|                                                                                                    |                                                                                                    | 当座 2345678                     | 100,000                                                  |                                                         |
|                                                                                                    |                                                                                                    |                                |                                                          |                                                         |
|                                                                                                    |                                                                                                    |                                |                                                          |                                                         |
|                                                                                                    |                                                                                                    |                                |                                                          |                                                         |
|                                                                                                    |                                                                                                    |                                |                                                          |                                                         |
|                                                                                                    |                                                                                                    |                                |                                                          | ~                                                       |
|                                                                                                    |                                                                                                    |                                |                                                          |                                                         |
|                                                                                                    |                                                                                                    |                                |                                                          |                                                         |
|                                                                                                    |                                                                                                    |                                | 申請の承認/確認(否認)画面へ                                          |                                                         |
|                                                                                                    |                                                                                                    |                                | 申請の承認/確認(否認)画面へ                                          |                                                         |
| 28 Hg 亚 章和                                                                                                    | <b>4</b> 7                                                                                                    |                                | 申請の承認/確認(否認)画面へ                                          |                                                         |
| 選択 <b>確認</b><br>■申請の承認/確認(承寻                                                                                                    | <u>完了</u> )                                                                                                    |                                | 申請の承認/確認(否認)画面へ                                          |                                                         |
| 選択<br>産認<br>■申請の承認/確認(承認                                                                                                    | 完了<br>)                                                                                                    |                                | 申請の承認/確認(否認)画面へ                                          |                                                         |
| 選択 確認<br>■申請の承認/確認(承認<br>■時の承認/確認(承認                                                                                                    | 完了<br>)<br>ポタン参押してください。                                                                                                    |                                | 申請の承認/確認(否認)画面へ<br>ページの印刷                                |                                                         |
| 選択<br>産認<br>■申請の承認/確認(承認<br>申請内容を確認し、問題なければ(承認)<br>注)・電子記録日が「承認後直方に記録<br>く担し、14:50以降に承認を行っ                                                                                                    | 完了 ) ボタンを押してください。 」 の申請については、承認した日付が電子記録した場合は <b>翌宮業日付</b> が電子記録日となります。                                                        |                                | 申請の承認/確認(否認)画面へ<br><u>ページの印刷</u>                         |                                                         |
| 選択<br>産認<br>申請の承認/確認(承認<br>申請小容を確認し、問題なければ(承認)<br>注)・電子記録日が「承認後直与に記録<br>(但し、14:50以降に承認を行<br>・電子記録日が本日の申請を15:00<br>承認テーター覧                                                                          | 完了                                                                                                    | ■<br>日となります。<br>><br>5場合があります。 | 申請の承認/確認(否認)画面へ<br>ページの印刷                                |                                                         |
| <ul> <li>選択 確認</li> <li>申請の承認/確認(承認)</li> <li>申請の承認/確認(承認)</li> <li>申請内容を確認し、問題なければ(承認)</li> <li>注1・電子記錄日が「承認後直力に記錄<br/>(0)に」44:50以降正確認を15:00</li> <li>承認データ一覧</li> <li>No. 申請受付番号 申請種類</li> </ul> | 完了<br>)<br>ボタンを押してください。<br>」の申請については、承認した日付が電子記録<br>た場合は変営業日付が電子記録日となります。<br>宣前に承認した場合は、申請結果がエラーとなる<br>電子記録日<br>(注1)<br>支払データ名 | 日となります。<br>う場合があります。 決済口座      | 申請の承認/確認(否認)画面へ<br>ページの印刷<br>(件中1・1 件表示<br>合計件数<br>エラー情報 |                                                         |

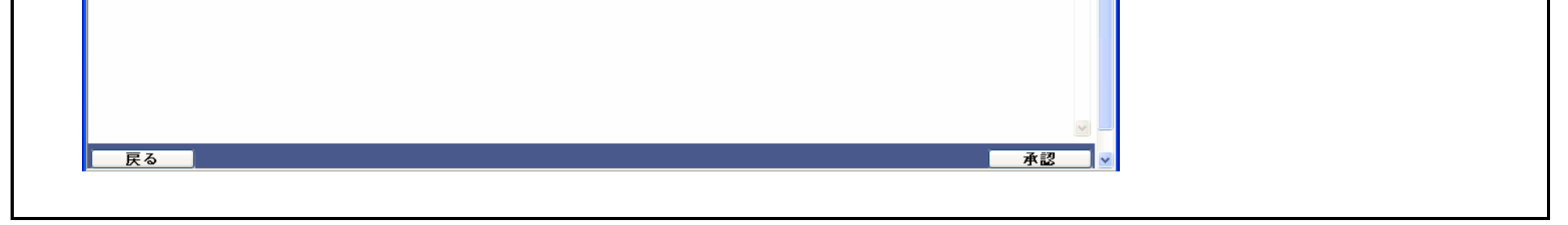

| <b>Ф</b>                     | <sup>選択</sup><br>請の承認/取引                                            | <u>ミ</u><br> 実行パスワ・                                                                    | <sub>了</sub><br>-ド入力                     |                     |                             |       |        | <u>ページの印刷</u> |        |                                          |
|------------------------------|---------------------------------------------------------------------|----------------------------------------------------------------------------------------|------------------------------------------|---------------------|-----------------------------|-------|--------|---------------|--------|------------------------------------------|
| 745.13                       | V III I 100000-0000000-000000                                       |                                                                                        | <b>ギ</b> リカリ 「史行]                        | ビムト、                | +                           |       |        |               |        |                                          |
| 由時の                          | / web-L y ネス/I ノ <del>i</del> // /.<br><b>1) 承認</b>                 | /4051夫17ハスワード                                                                          | で八月し、【美田】                                | ホメンを作してくた           | 000                         |       |        |               |        |                                          |
| 取引実行                         | 行パスワード ●●●                                                          |                                                                                        |                                          |                     |                             |       |        |               |        |                                          |
| 瓦                            | <u>ह</u> ठ                                                          |                                                                                        |                                          |                     |                             |       |        | ▼             |        |                                          |
| 通<br>車<br>車<br>請<br>総<br>なお、 | 選択 確語<br>請の承認/完了<br>請の承認が完了<br><sup>結果は、優新状態に更<br/>複数件の申請をしてい</sup> | <ul> <li>② 完</li> <li>(承認)</li> <li>しました。</li> <li>新ポタンを押すか、<br/>いる場合、結果反映に</li> </ul> | <mark>了</mark><br>もしくは、申請照<br>約10分〜20分ほど | 会から確認してくだ<br>かかります。 | tı.                         |       |        | ページの印刷        | -<br>] | 申請の内容により、「申請エラー」となる場合が                   |
| 申請                           | 結果一覧                                                                |                                                                                        |                                          |                     |                             |       | 前へ1件中1 | - 1 件表示 次个    |        | あります。                                    |
|                              | 申請受付番号                                                              | 申請種類                                                                                   | 電子記錄日                                    | 支払データ名              | 決済口座                        | 合計件数  | 申請状況 エ | ラー情報 詳細       | _      | 【最新状態に更新】ボタンをクリックし<br>「申請済」になることを確認、または、 |
| No.                          | 20151120000010                                                      | 譲渡記録                                                                                   | 2013.01.10                               | 支払データ1              | 南都銀行<br>本店営業部<br>当座 2345678 | 100,0 | 1 申請済  | 選択            |        | 「申請照会」で「申請済」になったことを<br>確認してください。         |
| <b>No.</b><br>1              | 20131120000010                                                      |                                                                                        |                                          |                     |                             |       |        |               |        | ·ous、仮然ITV/TIRとしてV :2物口、                 |
| <b>No.</b><br>1              | 2013112000010                                                       |                                                                                        |                                          |                     |                             |       |        |               |        | 結果反映に約10~20分ほどかかります。                     |